## MANUAL BANCO DE PREÇOS PLUS

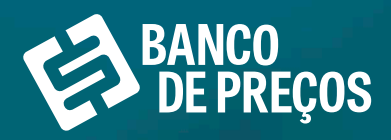

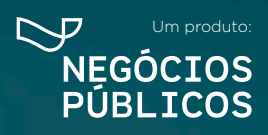

NV-

## **SUMÁRIO**

| 1. SOBRE O BANCO DE PREÇOS                         | 03 |
|----------------------------------------------------|----|
| 1.1. BASE LEGAL                                    | 04 |
| 2. ACESSO AO SITE BANCO DE PREÇOS                  | 06 |
| 2.1. COTAÇÃO RÁPIDA                                | 09 |
| 2.2. COTAÇÃO EM LOTE                               |    |
| 3. MAPA FORNECEDORES                               |    |
| 4. COMPROVAÇÃO DE COMPETITIVIDADE DECRETO 8.538/15 | 33 |
| 5. PAINEL DE NEGOCIAÇÃO                            | 35 |
| 6. PENALIDADES                                     |    |
| 7. TERCEIRIZAÇÃO                                   | 41 |
| 8. TERMO DE REFERÊNCIA                             | 44 |
| 9. REGISTRO DE PREÇOS                              | 52 |
| 10. CONFIGURAÇÕES                                  | 55 |
| 10.1. REFERENCIAS                                  | 56 |
| 10.2. RELATÓRIOS                                   | 56 |
| 10.3. BP FASE INTERNA                              | 56 |
| 10.4. ANÁLISE DA COTAÇÃO                           | 56 |
| 10.5. COTAÇÃO COM FORNECEDORES                     | 56 |

## 1. SOBRE O BANCO DE PREÇOS

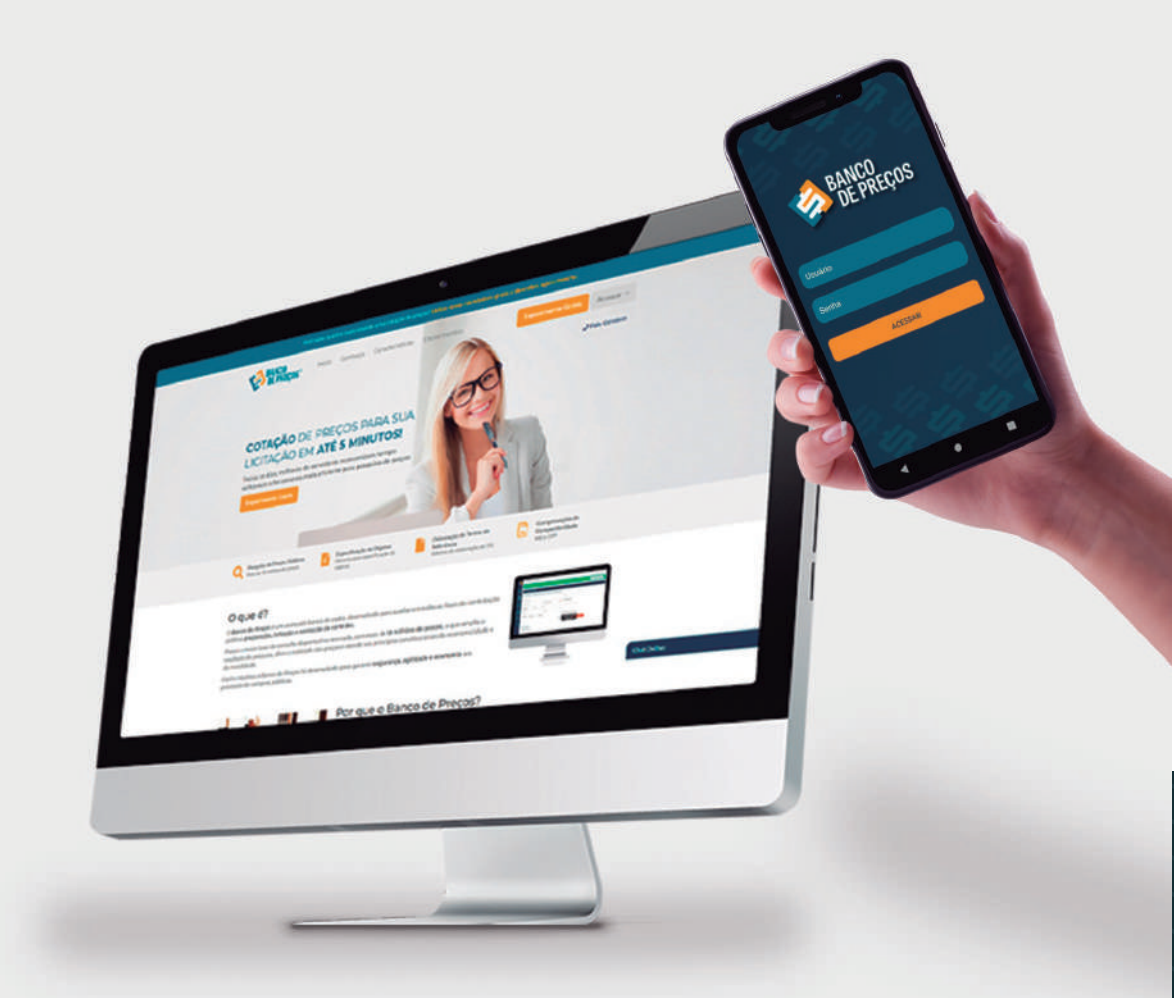

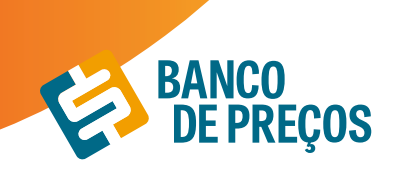

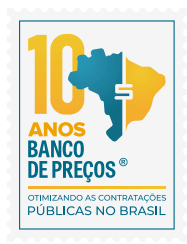

## **1. SOBRE O BANCO DE PREÇOS**

O Banco de Preços é uma ferramenta de pesquisa e comparação de preços praticados pela administração pública. É um sistema inteligente de pesquisa baseado em resultados de licitações adjudicadas e/ou homologadas que torna o processo de cotação no mercado simples e prático.

É mais um dos produtos do Grupo Negócios Públicos que visa proporcionar atendimento especial às necessidades administrativas dos órgãos e entidades consultivos por meio de consultas ao banco de dados com vários produtos e seus respectivos preços e atas (quando já adjudicado e homologado). Uma ferramenta oportuna para a solução de dúvidas e questões que requerem maior qualidade, eficiência ou urgência na elaboração de Editais e formação de preços e valores estimados. Dispõem também de informações importantes relativas a Valores de Referência

## 1.1 BASE LEGAL

## LEI 8.666

Art. 15. As compras, sempre que possível, deverão: (Regulamento)

 I - Atender ao princípio da padronização, que imponha compatibilidade de especificações técnicas e de desempenho, observadas, quando for o caso, as condições de manutenção, assistência técnica e garantia oferecidas;

II - Ser processadas através de sistema de registro de preços;

III - submeter-se às condições de aquisição e pagamento semelhantes às do setor privado;

IV - Ser subdivididas em tantas parcelas quantas necessárias para aproveitar as peculiaridades do mercado, visando economicidade;

## V - Balizar-se pelos preços praticados no âmbito dos órgãos e entidades da Administração Pública.

§ 10 O registro de preços será precedido de ampla pesquisa de mercado.

§ 20 Os preços registrados serão publicados trimestralmente para orientação da Administração, na imprensa oficial.

## IN 73/2020

Art. 5º A pesquisa de preços para fins de determinação do preço estimado em processo licitatório para a aquisição e contratação de serviços em geral será realizada mediante a utilização dos seguintes parâmetros, empregados de forma combinada ou não:

I - Painel de Preços, disponível no endereço eletrônico gov.br/paineldeprecos, desde que as cotações refiram-se a aquisições ou contratações firmadas no período de até 1 (um) ano anterior à data de divulgação do instrumento convocatório;

II - Aquisições e contratações similares de outros entes públicos, firmadas no período de até 1 (um) ano anterior à data de divulgação do instrumento convocatório;

III - Dados de pesquisa publicada em mídia especializada, de sítios eletrônicos especializados ou de

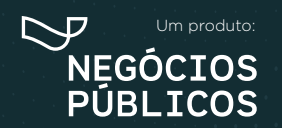

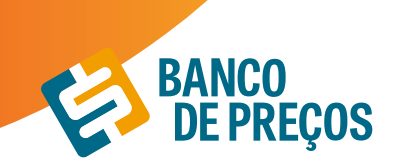

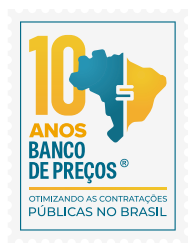

domínio amplo, desde que atualizados no momento da pesquisa e compreendidos no intervalo de até 6 (seis) meses de antecedência da data de divulgação do instrumento convocatório, contendo a data e hora de acesso; ou

IV - Pesquisa direta com fornecedores, mediante solicitação formal de cotação, desde que os orçamentos considerados estejam compreendidos no intervalo de até 6 (seis) meses de antecedência da data de divulgação do instrumento convocatório.

§ 1º Deverão ser priorizados os parâmetros estabelecidos nos incisos I e II.

§ 2º Quando a pesquisa de preços for realizada com os fornecedores, nos termos do inciso IV, deverá ser observado:

I - Prazo de resposta conferido ao fornecedor compatível com a complexidade do objeto a ser licitado;

II - Obtenção de propostas formais, contendo, no mínimo:

a) Descrição do objeto, valor unitário e total;

b) Número do Cadastro de Pessoa Física - CPF ou do Cadastro Nacional de Pessoa Jurídica - CNPJ do proponente;

c) Endereço e telefone de contato; e

d) Data de emissão.

III - Registro, nos autos da contratação correspondente, da relação de fornecedores que foram consultados e não enviaram propostas como resposta à solicitação de que trata o inciso IV do caput.

## ACÓRDÃO DO TCU nº1445/2015

No sentido da utilizada fonte diversificada, a fim de dar maior segurança no que diz respeito aos valores a serem adjudicados.

Acórdão 998/09-TCU/ Plenário

Para os órgãos especificamente integrantes do SISG, atende ás determinações dos arts. 2º e 3º da Instrução Normativa nº2 2/11- SLTI/MPOG.

Ainda, para os órgão integrantes do SISG, possibilita a utilização do critério das **"contratações similares de outros entes públicos" (art. 2º, III da IN nº 5/14-SLTI/MPOG**, atendendo, dessa forma, à determinação do Tribunal de Contas da União no **Acórdão nº 1445/2015,** no sentido da **utilização de fontes diversificadas para uma maior segurança aos valores a serem adjudicados e de aplicação prioritária dos critérios previstos incisos I e III doa art. 2º da referida Instrução Normativa.** 

Preços --> Federal + Municipal + Economia Mistas e Instituições Públicas.

Acórdão 1231/18 Plenário

Em recente decisão, o TCU ressaltou a necessidade de uma ampla pesquisa de preços durante a fase preparatória das licitações, e seu firme entendimento de que sejam utilizados, entre outros critérios, cotações com fornecedores, contratos anteriores do próprio órgão e contratos de outros órgãos ou entidades. (Ac. 1231/18-P)

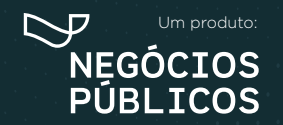

## 2. ACESSO AO SITE BANCO DE PREÇOS

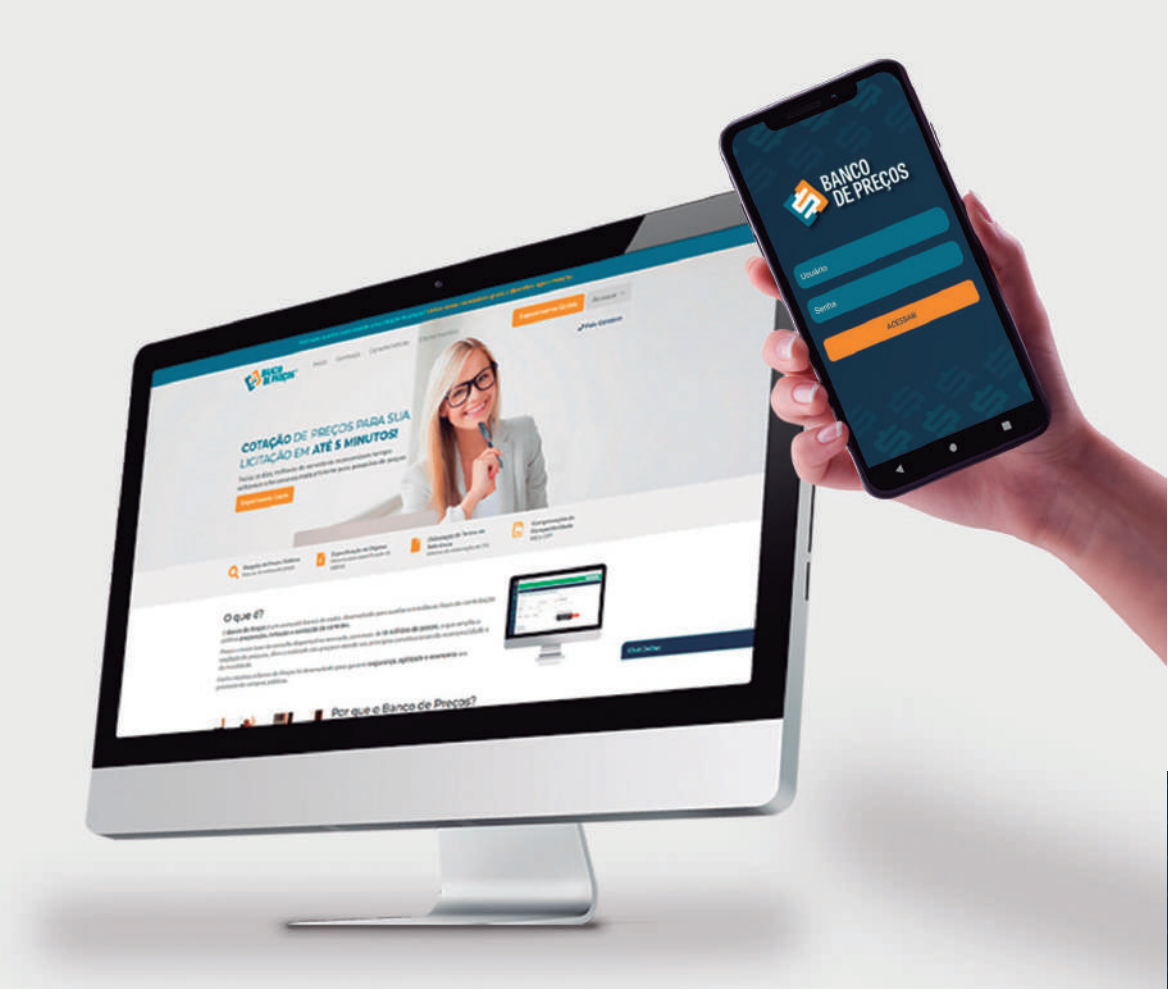

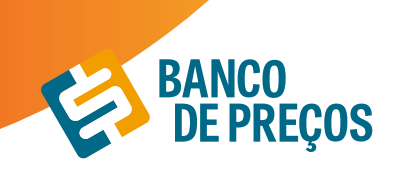

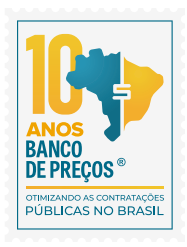

## 2. ACESSO AO SITE BANCO DE PREÇOS

1. Basta abrir o navegador de sua preferência e acessar o endereço na internet. Através da URL de acesso. **www.bancodeprecos.com.br** 

| Vecit sabe qual è o cuato total de uma cotação de preços "utilitàs nome calculadora pilito e d                                                                                                    | Registrimente Gratia - Acessari-s                                                           |
|----------------------------------------------------------------------------------------------------|---------------------------------------------------------------------------------------------|
| COTAÇÃO DE PREÇOS PARA SUA<br>LICITAÇÃO EM ATÉ 5 MINUTOS!<br>Todos os dias, militares de servidores economizam tempo<br>utilizando a ferramenta mais eficiente para pesquisa de preços<br>Reenomers cali                                                                                    | J Fele Consecs                                                                              |
| Q         Pressures de Preços Fuldrices         Image: Seguetificação de Objetos         Image: Seguetificação de Objetos           Nac. de 20 milhões de preços         Image: Seguetificação de Objetos         Image: Seguetificação de Objetos         Image: Seguetificação de Objetos | Comprovediate de<br>Comprovediate de<br>Comprovediate des<br>Comprovediates<br>Marce e Dire |

Navegadores

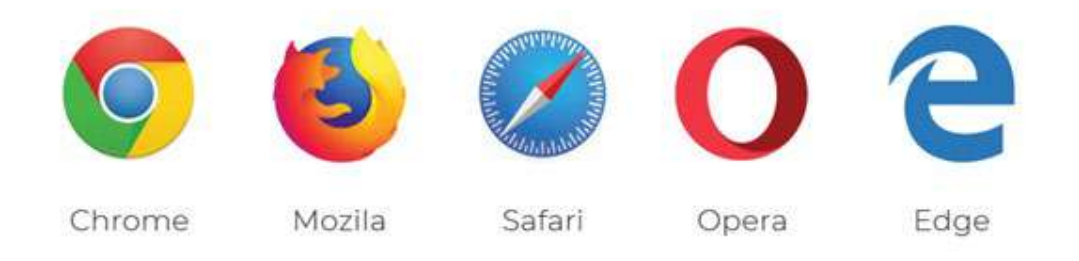

2. Aguarde o carregamento da página e clique em "Acessar" digite o "Usuário" e "Senha" fornecido por um de nossos consultores e clique no botão "Entrar".

3. Uma vez autenticado ao sistema, ao lado esquerdo da tela é possível visualizar todos os módulos disponíveis:

### <u>Cotações</u>

Permite realizar uma Cotação Rápida ou visualizar as cotações realizadas em Minhas Cotações.

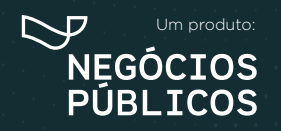

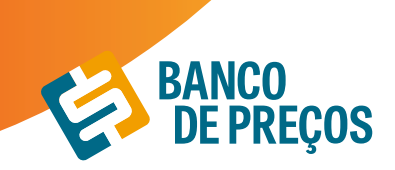

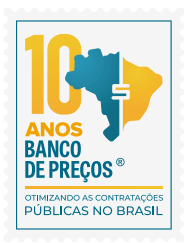

#### Fornecedores

Mapa de fornecedores: Mapeamento estratégico de compras com acesso aos dados dos fornecedores e preços por região com filtro de fornecedores ME e EPP;

Comprovação de Competitividade Decreto 8.538/15: Aonde é possível descobrir, de forma ágil e prática, quais são as empresas aptas a atender a LC 147 e o novo decreto 8.538/15;

Painel de Negociação: Propõe ao Pregoeiro uma consulta rápida e precisa dos valores praticados e apresentados pelos fornecedores em outros processos licitatórios, possibilitando argumentos e justificativas para a negociação de melhores preços;

Penalidades: Permite visualizar empresas penalizadas;

### <u>Terceirização</u>

Traz resultados de serviços terceirizados com a planilha de formação de preços. O valor unitário informado no Compras Governamentais e o preço final do vencedor com a planilha de custos.

#### • Termo de Referência

Opção de criar o termo de referência nos padrões da AGU manualmente, importar de uma cotação realizada ou a partir de um usuário do BP Fase Interna.

#### <u>Registro de Preços</u>

Encontra resultados de Atas de Registros de Preços e Intenções de Registro de Preços;

#### <u>Configurações</u>

Definir os parâmetros gráficos para fixar ao relatório, com opções de cálculo, adicionar logomarca e título para o Relatório.

## COTAÇÕES

O primeiro passo para começar a cotação é clicar em uma das opções:

#### Cotação rápida ou Cotação em lote.

Cotação Rápida: Pesquisar apenas um item

Cotação em Lote: Criação de um lote com vários itens

Unir Cotações: Possibilita unir cotações de pesquisas realizadas

| 🔞 COTAÇÃO DE PREÇOS   | COTAÇÃO RÁPIDA       | COTAÇÃO EM LOTE | UNIR COTAÇÕES 🚯 |
|-----------------------|----------------------|-----------------|-----------------|
| 637                   | 1198                 | 1               | PARTILHADAS     |
| COTAÇÕES EM ANDAMENTO | COTAÇÕES FINALIZADAS | COTAÇÕES COMP   |                 |

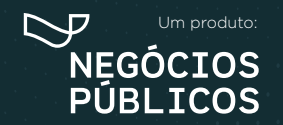

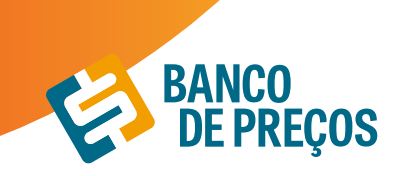

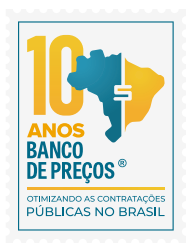

## 2.1 COTAÇÃO RÁPIDA

### 1. Clique em "Cotação Rápida"

**PESQUISA RÁPIDA:** Permite realizar a pesquisa somente com a palavra chave ou código do CATMAT/CATSER

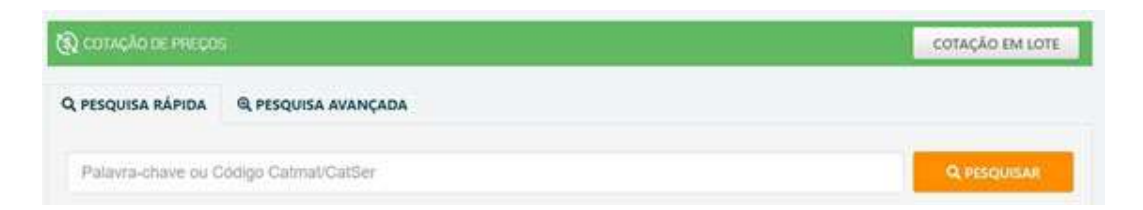

PESQUISA AVANÇADA: Permite filtrar os resultados;

| NÇADA                     |                                                                   |                                                                                                    |
|---------------------------|-------------------------------------------------------------------|----------------------------------------------------------------------------------------------------|
|                           |                                                                   |                                                                                                    |
| Dł.                       |                                                                   | ⊟ CATMAT/CATSER                                                                                                    |
| Regiões -                 | Estados •                                                         | Moselo                                                                                                    |
| Ω.                        | Apenas Propostas Vencedoras                                       | Referência Licitação                                                                                                    |
| Modalidade •              | Outerheader formedeeloves                                         | 8 Todos ○ Materiais ○ Serviços                                                                                                    |
| vente Iterro Sustentáveis | Somente SRP                                                       |                                                                                                    |
|                           | err<br>Regiões =<br>V<br>Modalidade =<br>vente (tero Sustentáveis | Regiões + Estados - Estados -<br>y Cuamitado Fornecedoras Modalidade + Cuamitado Fornecedores wente Rens Sustentáveis Somente SRP |

2. No campo de palavra-chave, digite uma ou mais palavras-chave que descreva da melhor forma o item que você procura;

**3.** É possível classificar o período de 30 dias aos últimos dois anos, como também por Região ou Estado;

4. Pesquise e aguarde o carregamento dos preços;

5. Uma lista de itens com seus respectivos preços aparecerá. Nessa lista, você pode visualizar a Quantidade, o Estado, a Data e o Preço Unitário;

**6.** A descrição completa e vários outros detalhes de cada item você poderá visualizar posicionando o cursor do mouse sobre o produto

\*Quanto mais palavras você digitar mais específica será sua pesquisa. Por isso, é importante observar as sugestões que a pesquisa inteligente do sistema disponibiliza;

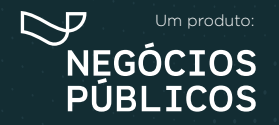

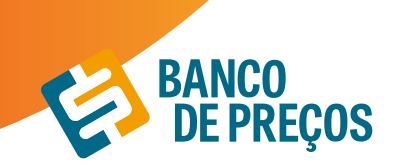

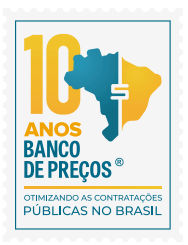

| COTAÇÃO DE PREÇOS                   |                            |                                  |               | COTAÇÃO EM LOTE      |
|-------------------------------------|----------------------------|----------------------------------|---------------|----------------------|
| Q PESQUISA RÁPIDA Q PE              | SQUISA AVANÇADA            |                                  |               |                      |
| PAPELA4                             |                            |                                  | E             | ATMAT/CATSER         |
| Papel A-3 - Medindo 297 × 420Mm     | Utilização Em              |                                  |               |                      |
| Papel A2                            |                            |                                  | Models        |                      |
| Papel A3                            |                            |                                  | 1001100-001   |                      |
| Papel A3 - Pacote Com 100 Folhas    |                            |                                  | -Reteriocia 1 | astação              |
| Papel A3 Branco (Vide Especificaçõe | s No Edital).              | a . Providencial Distance in the | * Todos       | Materiais @ Serviços |
| marrow                              | woomcade -                 | ( • •)                           | 8             |                      |
| Participação Exclusiva ME/EPP       | Somente Itens Sustentäveis | Somente SRP                      |               |                      |
|                                     |                            |                                  | A LIMPAR      | Q PESOUISAR          |

### PESQUISA DE PREÇOS

A pesquisa pode ser feita pela palavra chave ou pelo CATMAT/CATSER. Utilizando palavra chave o sistema irá retornar resultados de todos os portais localizados, são eles: Administração Pública

- 1. Compras Governamentais
- 2. Licitações-e
- 3. BEC Bolsa Eletrônica de Compras de SP
- 4. Compras Minas Gerais
- 5. Compras Distrito Federal
- 6. Compras Espirito Santo
- 7. Compras Goiás
- 8. Compras Rio Grande do Sul
- 9. Compras Rio de Janeiro
- 10. Compras Paraíba
- 11. Compras Mato Grosso
- 12. Compras Ceará
- 13. Compras Barueri
- 14. Portal Banrisul
- 15. Caixa Econômica Federal
- 16. Portal Compras Públicas
- 17. Portal LicitaNET
- 18. Banpará
- 19. Bolsa Brasileira de Mercadorias
- 20. Centro de Tecnologia da Indústria Química e Têxtil
- 21. Compras São Bernardo do Campo

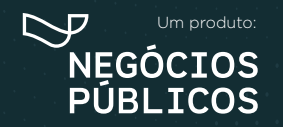

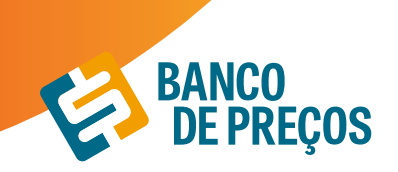

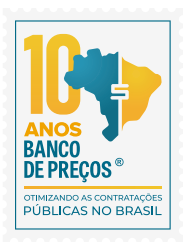

- 22. Compras São Paulo
- 23. Federação das Indústrias de Santa Catarina
- 24. Federação das Indústrias do Estado da Bahia
- 25. Federação das Indústrias do Mato Grosso do Sul
- 26. Federação das Indústrias do Rio Grande do Sul
- 27. Itaipú Binacional
- 28. PE Integrado
- 29. Piracicaba
- 30. Portal de Compras e-lic SC
- 31. Portal Diadema
- 32. Rede Empresas
- 33. SESC RS
- 34. SEST SENAT
- 35. Prefeitura Municipal de Ijuí/RS
- 36. Prefeitura Municipal de Ajuricaba/RS
- 37. Prefeitura Municipal de Camaquã/RS
- 38. Prefeitura Municipal de Rolândia/RS
- 39. Prefeitura Municipal de Jaguarão/RS
- 40. Prefeitura Municipal de Clevelândia/PR
- 41. Prefeitura Municipal de Paulínia/SP
- 42. Prefeitura Municipal de Uruguaiana
- 43. Prefeitura Municipal de Guarapuava
- 44. Prefeitura Municipal de Vitória das Missões/RS
- 45. Prefeitura Municipal de Pato Bragado/PR
- 46. Prefeitura Municipal de Pejuçara/RS
- 47. Prefeitura Municipal de Barra do Ribeiro/RS
- 48. Prefeitura Municipal de Júlio de Castilhos/RS
- 49. Prefeitura Municipal de Nova Roma do Sul/RS
- 50. Prefeitura Municipal de Chopinzinho/PR
- 51. Prefeitura Municipal de Lagoa dos Três Cantos/RS
- 52. Prefeitura Municipal de Nova Ramada/RS
- 53. Prefeitura Municipal de Catanduva/SP
- 54. Prefeitura Municipal de Sentinela do Sul/RS
- 55. Prefeitura Municipal de Eugênio de Castro/RS Transparência
- 56. Prefeitura Municipal de Estrela do Norte/ SP Transparência
- 57. Câmara Municipal de Cunha Porã/SC
- 58. Prefeitura Municipal de Severiano de Almeida/ RS Transparência
- 59. Prefeitura Municipal de Cunha Porã/SC Transparência
- 60. Prefeitura Municipal de Saudades/SC Transparência

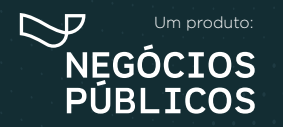

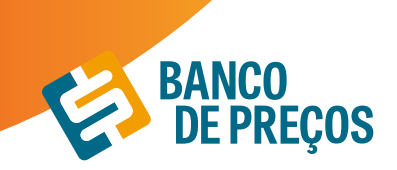

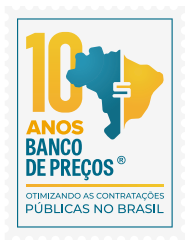

61. Prefeitura Municipal de Campina das Missões/RS - Transparência 62. Prefeitura Municipal de Getúlio Vargas/RS - Transparência 63. Prefeitura Municipal de Salto do Lontra/PR - Transparência 64. Prefeitura de Formosa do Oeste/PR 65. Prefeitura Municipal de Pato Branco/PR - Transparência 66. Prefeitura Municipal de Estiva Gerbil/SP - Transparência 67. Prefeitura Municipal de Cosmópolis/SP - Transparência 68. Prefeitura Municipal de Paraíba do Sul/RJ - Transparência 69. Prefeitura Municipal de Guaraniacu/PR 70. Prefeitura Municipal de Rosana/SP - Transparência 71. Prefeitura Municipal de Rio Negro/PR - Transparência 72. Prefeitura Municipal de Caibi/SC - Transparência 73. Prefeitura Municipal de São José/SC - Transparência 74. Prefeitura Municipal de Bocaiúva do Sul/PR - Transparência 75. Prefeitura Municipal de Palmares do Sul/RS - Transparência 76. Prefeitura Municipal de Nhandeara/SP - Transparência 77. Prefeitura Municipal de Mostardas/RS - Transparência 78. Prefeitura Municipal de Nova Petrópolis/RS - Transparência 79. Prefeitura Municipal de Cristal/RS - Transparência 80. Prefeitura Municipal de Alto Feliz/RS - Transparência 81. Prefeitura Municipal de Costa Rica/MS - Transparência 82. Prefeitura Municipal de Campo Erê/SC - Transparência 83. Prefeitura Municipal de Arroio Grande/RS - Transparência 84. Prefeitura Municipal de Canguçu/RS - Transparência 85. Prefeitura Municipal de Sulina/PR - Transparência 86. Prefeitura Municipal de São Francisco de Assis/RS - Transparência 87. Prefeitura Municipal de Céu Azul/PR - Transparência 88. Prefeitura Municipal de Cruzália/SP - Transparência 89. Estância Turística de Presidente Epitácio/SP - Transparência 90. Câmara Municipal de Mangueirinha/PR - Transparência 91. Prefeitura Municipal de Xambrê/PR - Transparência 92. CIOP - Consórcio Intermunicipal do Oeste Paulista - Transparência 93. Prefeitura Municipal de Mirassol/SP - Transparência 94. Prefeitura Municipal de Ronda Alta/RS - Transparência 95. Prefeitura Municipal de Pedras Altas/RS - Transparência 96. Prefeitura Municipal de Caeté/MG - Transparência 97. Prefeitura Municipal de Montes Claros/MG 98. Prefeitura Municipal de Capela de Santana/RS - Transparência 99. Prefeitura Municipal de Platina/SP - Transparência

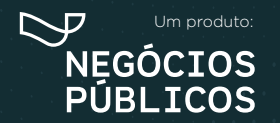

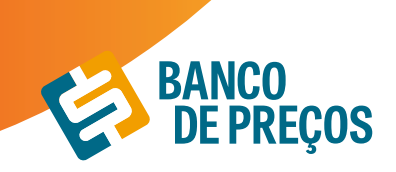

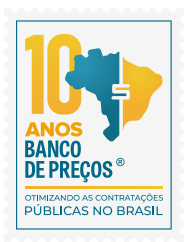

100. Prefeitura Municipal de Pedra Bela/SP - Transparência 101. Prefeitura Municipal de Triunfo/RS - Transparência 102. Capseci - Caixa de Aposentadoria e Pensões dos Servidores Públicos Municipais de Cianorte/ PR - Transparência 103. Prefeitura Municipal de Agudo/RS 104. Prefeitura Municipal de Anhembi/SP 105. Prefeitura Municipal de Anhumas/SP 106. Prefeitura Municipal de Arambaré/RS 107. Prefeitura Municipal de Barros Cassal/RS 108. Prefeitura Municipal de Dom Pedrito/RS 109. Prefeitura Municipal de Feliz/RS 110. Prefeitura Municipal de Flor do Sertão/SC 111. Prefeitura Municipal de Herval/RS 112. Prefeitura Municipal de Itaperuna/RJ 113. Prefeitura Municipal de Leme/SP 114. Prefeitura Municipal de Mariana Pimetel/RS 115. Prefeitura Municipal de Osvaldo Cruz/SP 116. Prefeitura Municipal de Regente Feijó/SP 117. Prefeitura Municipal de Santa Ernestina/SP 118. Prefeitura Municipal de São Gabriel/RS 119. Prefeitura Municipal de Tapera/RS 120. Prefeitura Municipal de Varre-Sai/RJ 121. Prefeitura Municipal de Victor Graeff/RS 122. Prefeitura Municipal de Vacaria/RS 123. Prefeitura Municipal de Viamão/RS 124. Prefeitura Municipal Santa Terezinha de Itaipu/PR 125. SAAE - Pedreira/SP 126. Prefeitura Municipal de Conchal/SP - Transparência

### Fonte Local

1. Nota Paraná

### **Fontes complementares**

1. Preços da Tabela Sinapi - Sistema Nacional de Pesquisa de Custos e Índices da Construção Civil

- 2. Preços Ceasa
- 3. Preços Conab
- 4. Tabela CMED Câmara de regulação de Mercado de Medicamentos
- 5. Preços BPS Banco de Preços Ministério da Saúde

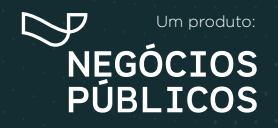

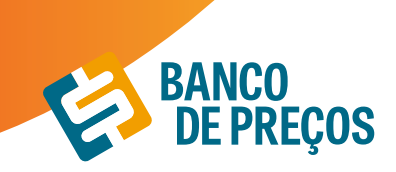

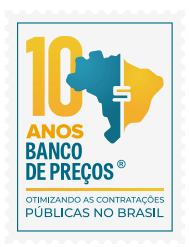

### Sites de Domínio amplo

1. Preços de sites de domínio amplo com mais de **628** sites para consulta

## PESQUISA POR CÓDIGO CATMAT/CATSER

**CATMAT** - Catalogo de Materiais

**CATSER** – Catalogo de Serviços

São códigos em que o Compras Governamentais utiliza para segmentar os materiais e serviços registrados no portal.

1ª. Insira o código e clique em CATMAT/CATSER.

| 25   | 14199    |                                                                        |        |                                            | CATSER   |
|------|----------|------------------------------------------------------------------------|--------|--------------------------------------------|----------|
| Filt | ro CatMa | nt/CatSer                                                              |        |                                            | ×        |
| 254  | 199      | 3                                                                      | Q      | 🖲 Materiais ou 😳 Serviços                  |          |
|      | CATMAT   | DESCRIÇÃO                                                              |        |                                            | ITENS    |
|      | 254199   | PAPEL NÃO CLORADO . FORMATO A4. CO<br>G/M2. APLICAÇÃO IMPRESSORA LASER | OMPRIN | MENTO 297 MM, LARGURA 210 MM, GRAMATURA 75 | 100.00 % |

2ª. Clique no círculo do código e depois em SELECIONAR

3ª. Na sequência clique em **PESQUISAR** 

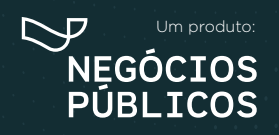

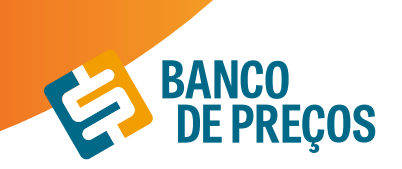

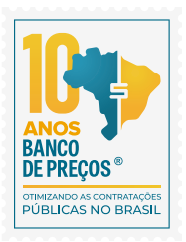

|                            |                                                | COTAÇÃO EM LOTE              |
|----------------------------|------------------------------------------------|------------------------------|
| AVANÇADA                   |                                                |                              |
|                            |                                                | ≣ CATMAT/CATSER              |
| Regiões •                  | Estados +                                      | Modelo                       |
| CNPJ                       | Apenas Propostas Vencedoras                    | Referência Licitação         |
| Modašdade •                | + • Quartildade Fornecedores                   | Todos - Materiare - Serviços |
| Somente Itens Sustentáveis | Scmente SRP                                    |                              |
|                            | d.                                             | IMPAR Q PESQUISAR            |
|                            | AVANÇADA<br>Regiões -<br>CNITU<br>Modalidade - | AVANÇADA                     |

Realizando a pesquisa por código o sistema filtra de modo rápido, trazendo só resultados de descrição compatível ao CATMAT inserido; ou se preferir pesquise pela palavra-chave e selecione o resultado desejado e clique em próxima etapa;

#### Resultado da Pesquisa

Nesta tela é possivel visualizar os resultados encontrados conforme a palavra-chave ou código mencionado na pesquisa; onde ao lado esquerdo encontra-se vários filtros para utilização durante a pesquisa;

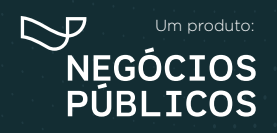

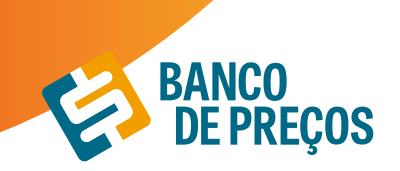

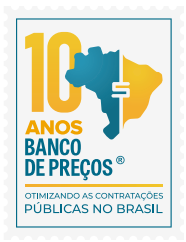

| Todos Compras<br>Governamentais                                                                                | Out<br>Entes Pi       | rat Dominia Cotação ani Cuito an<br>Itálicas Ampão Formocedos                                              |                         |      |            |             |        |
|----------------------------------------------------------------------------------------------------|-----------------------|----------------------------------------------------------------------------------------------------|-------------------------|------|------------|-------------|--------|
| iltro Avançado                                                                                                 |                       |                                                                                                    |                         |      |            | PRÓXIMA     | ETAPA+ |
| Plog.ow                                                                                                    | ۹                     | Produto -                                                                                                  | Qtd +                   | UF + | Data +     | Preço Un. + | _      |
| Produtos                                                                                                    |                       | Papel Color Set, Formato A4, Cor Variada<br>Comprimento 29.7 Cm, Larguna 21 Cm, Gramatura                  | 25 FOLHA                | œ    | 21/01/2020 | R\$ 230,67  |        |
| Papel Vergé (III)                                                                                              |                       | Papel Cartão Ad Branco Caixa Com 10 Resmas De 50<br>Folhas Cada.                                           | 12 CAIXA                | PR.  | 21/01/2020 | R\$ 99.09   |        |
| <ul> <li>Outsourong De Impressie<br/>Páginas A4 - Monocromát<br/>Dentro Da Franquia Sem F<br/>(001)</li> </ul> | o -<br>ico -<br>lapel | Papel Color Plus, Material Celulose Vepetal, Gramatura<br>180 G/M2, Cor Amarela Ria De Janeira, Compriment | 510 PACOTE<br>100.00 UN | ΒĂ   | 21/01/2020 | R\$ 4.85    |        |
| Outsourong De Impressão Páginas A4 - Monocromát                                                                | ) +<br>100 -          | Popel Glassy, Material Celulose Vegetal, Comprimento<br>297 Mm, Largura 210 Mm, Gramatura 170 G/M2         | 78 CAIXA<br>50.00 FL    | 84   | 21/01/2020 | R\$ 15.69   |        |
| (13)<br>Papel (11)                                                                                             | raper                 | Papel Glossy, Moterial Celuiose Vepetal, Comprimento<br>297 Mm, Lorguns 210 Mm, Gramatura 170 G/M2         | 78 CAIXA<br>50.00 FL    | БĂ   | 21/01/2020 | R\$ 15.69   |        |
| Papel Ad (111)                                                                                                 |                       | Papel Vergé, Tipo Clássico, Cores Variadas, 1806/94.<br>Medindo 297X210mm. Formato A4. Pacete Com 50       | 60 UNIDADE              | sc   | 16/01/2020 | R\$ 8.59    |        |
| Preço                                                                                                    |                       | Papel A4, Alcalina, 75Gr, 210Mms/297mm, Branca, Sem<br>Rebarbas De Corte Ou Cola, Com Apresentação De      | 200<br>UNIDADE          | sc   | 16/01/2020 | R\$ 130.00  |        |
| Quantidade                                                                                                    |                       | Papel Não Clarada Formato A4. Comprimento 297<br>Mm. Largura 210 Mm. Gramatura 75 G/MZ. Aplicaçã           | 35.400<br>UNIDADE       | Pf.  | 15/01/2020 | 85 15,79    |        |
| Periodo                                                                                                    |                       | Papel Não Clarado, Formato A4, Comprimento 297<br>Mm, Larguro 210 Mm, Gramatura 75 G/M2, Aplicaçã          | 4.600<br>UNIDADE        | PE   | 15/01/2020 | 85 15.79    |        |
| Unidade de Medida                                                                                              |                       | 138314 - Oriz ü ö ö ö ö ö ö ö ö ö ö ö ö ö ö ö ö ö ö                                                        | 5.000<br>UNIDADE        | MG   | 15/01/2020 | RS 1,47     |        |

1. Clicando na seta será exibida a Aba **PROPOSTA**, revelando os fornecedores que participaram da licitação; para visualizar telefone e e-mail dos fornecedores é necessário clicar no "+";

| PROPOSTAS                            | DETALHES DA LICITAÇÃO               |                          |                |
|--------------------------------------|-------------------------------------|--------------------------|----------------|
| FORMULA                              | Mediana das Propostas Finais 👻 👻    | VALOR CALCULADO: RS 0,20 |                |
| NPJ                                  | FORNECEDOR                          | PROPOSTA INICIAL         | PROPOSTA FINAL |
| Q 84.797.315/0001-00<br>* VENCEDOR * | Q, HERLON HENRIQUE KUHL & CIA LTDA. | R5 0,21                  | R\$ 0,20       |
| Telefone: (46) 3524-0844             |                                     |                          |                |
| Marca:                               |                                     |                          |                |
| Fabricante:                          |                                     |                          |                |
| Descrição: HP 477                    |                                     |                          |                |
| Marnem da Nanociación: 1             | 5                                   |                          |                |

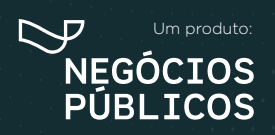

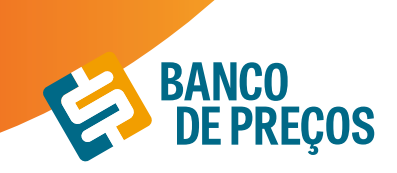

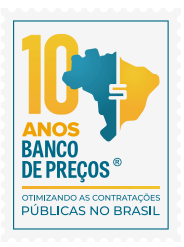

2. Se necessitar de informações sobre a licitação, clique na aba **DETALHES DA LICITAÇÃO**, onde será exibido todos os dados de identificação como órgão, modalidade, data, objeto, lote, descrições e os links.

| roduto 👻                                                                                   | Qtd +                                      | UF 🕶             | Data +                        | Preço Un. 🕈                 |           |    |
|--------------------------------------------------------------------------------------------|--------------------------------------------|------------------|-------------------------------|-----------------------------|-----------|----|
| Papel Color Set, Formato A4, Cor. Variada.<br>Comprimento 29,7 Cm. Largura 21 Cm. Gramatur | a 25 FOLHA                                 | CE               | 21/01/2020                    | R\$ 230.67                  |           |    |
| PROPOSTAS DETALHES DA LICI                                                                 | TAÇÃO                                      |                  |                               |                             |           |    |
| IDENTIFICAÇÃO: NºPregão:32019 / UASG:92659                                                 | 4                                          |                  |                               |                             |           |    |
| ÓRGÃO: CONSELHO REGIONAL DE ADMINISTRA                                                     | ÇÃO DO ESTADO DO O                         | EARÁ             |                               |                             |           |    |
| MODALIDADE: Pregão Eletrônico                                                              |                                            |                  |                               |                             |           |    |
| DATA: 21/01/2020 10:24                                                                     |                                            |                  |                               |                             |           |    |
| O objeto desta licitação é Aquisição de r                                                  | material de limpeza, co                    | onsumo e         | e expediente par              | ra suprir as neces          | sidades c | io |
| OBJETO: Conselho Regional de Administração do<br>quantitativos previstos no Anexo I Termo  | o de Referência do Edi                     | Secciona<br>tal. | is de acordo co               | m as especificaç            | ões e     |    |
| LOTE/ITEM: 3/91                                                                            |                                            |                  |                               |                             |           |    |
| DESCRIÇÃO: PAPEL COLOR SET - PAPEL COLOR S<br>CM. GRAMATURA 120 G/M2, CARAG                | ET, FORMATO A4, COR<br>CTERÍSTICAS ADICION | VARIAD           | A, COMPRIMEN<br>DRIDO NAS DUA | TO 29,7 CM, LAR<br>IS FACES | GURA 21   |    |
| SRP: Não                                                                                   |                                            |                  |                               |                             |           |    |
| FONTE: www.comprasgovernamentais.gov.br                                                    |                                            |                  |                               |                             |           |    |
| LINKS: Ata Edital Anexos                                                                   |                                            |                  |                               |                             |           |    |

3. Para recolher a tela, clique na seta novamente;

4. Selecione uma fórmula que mais lhe adéque a sua cotação, a fim de gerar o relatório. Há **27 fórmulas**, entre elas: média, mediana e menor preço;

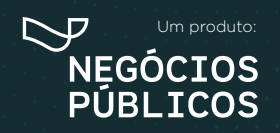

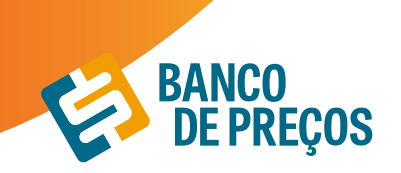

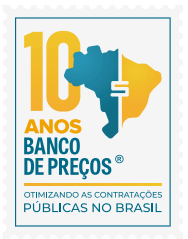

| Papet A.F. Material Papet Sudia     | e. Gramatura 75 G/M2. Cor Bronua                                                                                                    | 1,000<br>HACOTE GO 10/09/20 R5/17.74<br>500.00 UN                            |   |
|-------------------------------------|----------------------------------------------------------------------------------------------------|------------------------------------------------------------------------------|---|
| PROPOSTAS                           | Αύμες δα μισγταςδο                                                                                                    |                                                                              |   |
| FORMULA                             | Mediana das Propostas Finais 🛛 👻                                                                                                    | VALOR GALOLLADO: RS 17,74                                                    |   |
| INF                                 | Menor Preço *<br>Preço do Sorrecodor Venerdor<br>Mediane das Proportas Iniciais                                                                       | PROPOSTA INICIAL PROPOSTA FINAL                                              | 6 |
| Q. 10.867.306/0001-01               | Média das Propostas Iniciais<br>Mediana das Propostas Finais<br>Média Sancada das Propostas Finais                                                    | #5 20.20 #1 18,50                                                            | 0 |
| Telefone: (62) 1945-3443            | Media Sanuada das Proportas Feasis (PCA)<br>Média das Proportas Feasis<br>Média das 2 Mehores Proportai Feasis<br>Média das 2 Mehores Proportai Feasi |                                                                              |   |
| Imail: brava.comercal@hetmail.o     | Molta das 5 Melhores Proportas France<br>Media das 5 Melhores Proportas France<br>Media das 5 Melhores Proportas France                               |                                                                              |   |
| Modelo: chames                      | Média das 7 Melhores Propostas Finais<br>Média das 8 Melhores Propostas Finais<br>Média das 9 Melhores Propostas Finais                               |                                                                              |   |
| Fabricante: chantes                 | Motta das 10 Melhores Propostas Enais<br>Media das 2 Melhores Propostas Iniciais                                                                      |                                                                              |   |
| Descriptio: Papel sulfite - gramatu | Media das 3 Melhores Propostas Iniciaes<br>Média das 4 Melhores Propostas Iniciaes                                                                    | še 500 folhas: madeira 100% reforentada: - cor: ultra branco (alcalino): - a | 8 |
| desempenho para uso profusional     | superficie de arta resultência. Ret Chames                                                                                                    |                                                                              |   |
| Q 30.142.505/0001-74                | Q. COMERCIO E SERVICOS LEV LIDA                                                                                                    | R\$ 30.00 R\$ 19.99                                                          | 0 |

#### 6. Para continuar clique em próxima etapa;

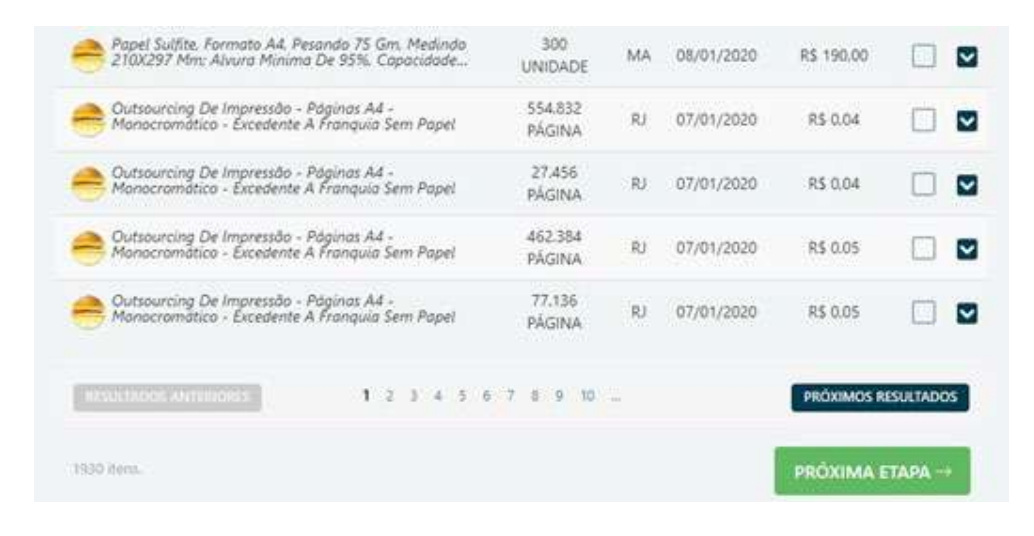

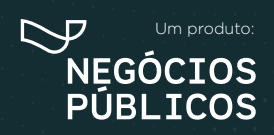

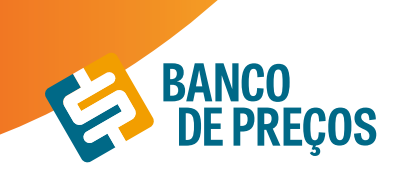

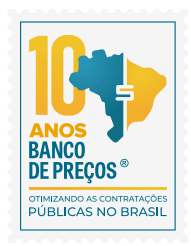

## 2.2 COTAÇÃO EM LOTE

## Resumo de itens:

Para criar uma cotação em lote é necessário criar os itens e na sequencia realizar a pesquisa dos preços. Pode ser criado manualmente ou importar planilha, caso tenha esses itens em uma planilha em EXCEL

| COTAÇÃO DE PHEÇOS |                        | COTAÇÃO RÁPIDA       | COTAÇÃO EM LOT    |
|-------------------|------------------------|----------------------|-------------------|
| Editar cotação    |                        |                      |                   |
| Nome da Cotação   | MATERIAL DE EXPEDIENTE |                      | IZ SALVAR         |
|                   |                        | E ANÁLISE DA COTAÇÃO | E GERAR RELATÓRIO |
| Resumo de Itens   | + NOVO ITE             |                      |                   |

## Criar item manualmente:

Clique em **novo item** para cadastrar o seu produto.

Adicione ao formulário o <u>Nome, Descrição, Quantidade e Cidade.</u> Clique em **SALVAR.** Para adicionar o próximo item à sua cotação, clique novamente em novo item.

| Criar Novo Ite | em          |          |               | ×       |
|----------------|-------------|----------|---------------|---------|
| Nome           |             |          |               |         |
| Descrição      |             |          |               |         |
| 1,00           | Unidades    | × 🛍      | Curitiba - PR | ALTERAR |
|                | ADICIONAR N | OVA QTD. |               |         |
| Observação     |             |          |               | J       |
|                |             |          | CANCELAR      | SALVAR  |

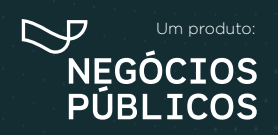

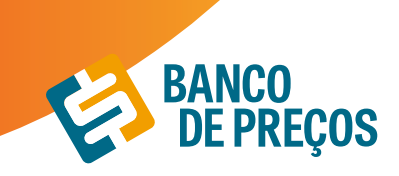

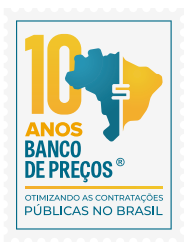

#### Importar Item:

1. Para importar uma cotação é necessário que a planilha esteja no formato XLS. ou XLSX. Clique em IMPORTAR ITEM e veja o exemplo disponível para utilização.

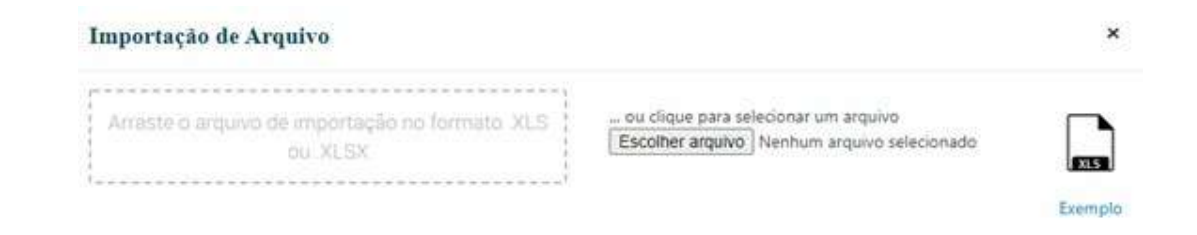

2. A planilha para importação deve conter as seguintes informações:

**NOME -** Até 250 caracteres;

DESCRIÇÃO - Texto livre

**QUANTIDADE -** Campo Numérico;

**UNIDADE DE MEDIDA -** Utilizar as Unidades do BP e as mesmas não devem estar abreviadas, a listagem com as unidades de medidas estão disponíveis na planilha para seleção;

**CIDADE –** Utilizar uma cidade válida;

UF - Utilizar uma UF válida, a listagem com as UF válidas estão disponíveis na planilha para seleção;
 OBSERVAÇÃO - Utilize esse campo caso necessite colocar alguma informação a mais, mas não é obrigatório o preenchimento;

É necessário conter essas informações para que seja possível a importação do arquivo.

|                                                                                                    |                                                                                                    | the second second second second second second second second second second second second second second second se                                                        | and the second second second second second second second second second second second second second second second                                                                                                    | and the second second se | and the second second se |
|----------------------------------------------------------------------------------------------------|----------------------------------------------------------------------------------------------------|----------------------------------------------------------------------------------------------------|----------------------------------------------------------------------------------------------------|----------------------------------------------------------------------------------------------------|----------------------------------------------------------------------------------------------------|
| unição (Testo Usre)                                                                                                    | Guantidada U                                                                                                    | oldadie Die Mailida-                                                                                                    | Odate                                                                                                    | UF (Emade)                                                                                                    | Observação (Texto Lhine)                                                                                                    |
| ematura 75 ha cot branca                                                                                                    | 5000 8                                                                                                    | Aurtan                                                                                                    | • rithe                                                                                                    | PR                                                                                                    | Otherweijko mem 1.                                                                                                    |
| ematura 75 na cor brance                                                                                                    | : 5000J#                                                                                                    | Aniami ania                                                                                                    | Correlate.                                                                                                    | PR:                                                                                                    | Observeção tem 2                                                                                                    |
| ematara 75 na cor brance                                                                                                    | 50024                                                                                                    | aram.asi                                                                                                    | Carithe                                                                                                    | PR:                                                                                                    | Observeção Rem 3                                                                                                    |
| emetiana 75 ne nor brance                                                                                                    | 50034                                                                                                    | lean as                                                                                                    | Curintae                                                                                                    | 29                                                                                                    | Observação itam A                                                                                                    |
| and the second second se |                                                                                                    |                                                                                                    | and the second second sec |                                                                                                    | stration and a state of the second second                                                                                                    |
|                                                                                                    | imatura 75 na cor branca<br>imatura 75 na cor branca<br>imatura 75 na cor branca<br>imatura 75 na cor branca<br>imatura 75 na cor branca | endata 25 na con branca 5000 E<br>endata 25 na con branca 5001 E<br>endata 25 na con branca 5001 E<br>endata 25 na con branca 5001 E<br>endata 25 na con branca 5000 E | matara 75 na cor branca 5000 Reiman<br>anatara 75 na cor branca 5000 Reiman<br>anatara 75 na cor branca 5000 Reiman<br>anatara 75 na cor branca 5000 Reiman<br>anatara 75 na cor branca 5000 Reiman                                                                                                    | matura 75 na tor branca 5000 Reiman €17ba<br>anatura 75 na tor branca 5000 Reimas Curitha<br>anatura 75 na tor branca 5000 Reimas Curitha<br>anatura 75 na tor branca 5000 Reimas Curitha<br>anatura 75 na tor branca 5000 Reimas Curitha                                                                                                    | matara 75 na tor foranca 5000 Ruman €/ritha PR<br>anatara 75 na tor foranca 5001 Reamas Cuittba PR<br>anatara 75 na tor foranca 5001 Reamas Cuittba PR<br>anatara 75 na tor foranca 98001 Reamas Cuittba PR<br>anatara 75 na tor foranca 98000 Reamas Cuittba PR                                                                                                    |

3. Feita a importação, será possível visualizar os itens selecionados conforme o exemplo abaixo:

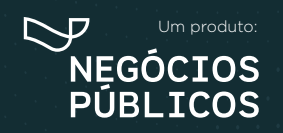

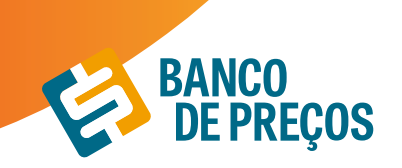

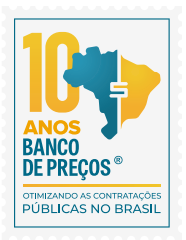

| Arraste o arquivo de importação no formato. XLS<br>ou XLSX |         |                   | ou clique pa<br>Escolher arq | ou clique para selecionar um arquivo<br>Escolher arquivo<br>TESTEE.xlsx |          |      |                 |
|------------------------------------------------------------|---------|-------------------|------------------------------|-------------------------------------------------------------------------|----------|------|-----------------|
|                                                            | Nome    | Descrição         | Quantidade                   | Un Medida                                                               | Cidade   | UF   | Observação      |
| 1                                                          | Papel A | Gramatura 75 na c | 5.000                        | Resmas                                                                  | Curitiba | PR - | Observação Iter |
| 2                                                          | Papel A | Gramatura 75 na c | 5.001                        | Resmas -                                                                | Curitiba | PR - | Observação Iter |
| 3                                                          | Papel A | Gramatura 75 na c | 5.002                        | Resmas -                                                                | Curitiba | PR - | Observação Iter |
| 4                                                          | Papel A | Gramatura 75 na c | 5.003                        | Resmas -                                                                | Curitiba | PR - | Observação Ite  |
|                                                            |         |                   |                              |                                                                         |          |      |                 |

Após realizar a importação, clique em SALVAR. O sistema indicará que a planilha foi salva com sucesso, em seguida clique em OK.

#### Resumo de itens

Tendo cadastrado o primeiro item, nesta página poderá adicionar o Nome de identificação da sua cotação.

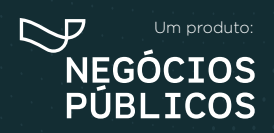

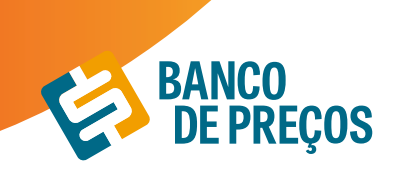

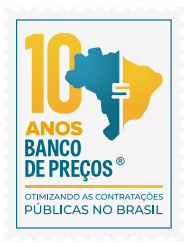

| SJ COTAC)  | NO DE PREÇOS    |                  |                            |                 | COTAÇÃO RÁPIDA        | COTAÇ        | ÃO EM | LOTE  |
|------------|-----------------|------------------|----------------------------|-----------------|-----------------------|--------------|-------|-------|
| Editar     | cotação         |                  |                            |                 |                       |              |       |       |
|            | Nome da Cotação | MATERIAL         |                            |                 |                       | R            | SALVA |       |
| Resu       | mo de Itens     |                  | + NOVO ITEM                | A IMPORTAR ITEM | IE ANÁLISE DA COTAÇÃO | GERAR        | RELAT | ÓRIO  |
| N          | ITEM &          |                  |                            |                 | CONVITES              | PRECOS       | STATU | 5     |
| $\equiv i$ | ACEBROFIUNA     | SMG/ML XAROFE F  | R. 120ML                   |                 | 00/0                  | processo     |       | 121   |
| 2          | ACICLOVIR 200   | M COMPRIMIDO     |                            |                 | 00/0                  | procider     |       | 121   |
| =3         | ACICUOVIR 50M   | G/G TB CREME 10G |                            |                 | 00/0                  | procurar     |       | 2210  |
| =4         | ADDO ACETILIS   | AUCILICO 100MG C | OMPRIMIDO                  |                 | 00/0                  | procietar    |       | 1210  |
| 15         | ACIDO FOLICO 1  | S MG COMPRIMIDO  |                            |                 | 00/0                  | provider     |       | 121   |
| 6          | ALBENDAZOL 4    | DOMG COMPRIMID   | D MASTIGAVEL               |                 | 60/0                  | process      |       | 121   |
| = 7        | ALBENDAZOL 9    | USPENSÃO ORAL 4  | INIGUME, FR. 10MR.         |                 | 00/0                  | procurar     |       | 21    |
| =+         | ALENDRONATO     | DE SÓDIO 70MG C  | OMPRIMIDIO                 |                 | 00/0                  | property     | -     | 21    |
| - 9        | ALOPURINOL 30   | ING COMPRIMIDO   | R.                         |                 | 00/0                  | procutar     |       | 12 0  |
| = 10       | AMBROXOL 3M     | G/ML KAROPE PED. | FR 120ML                   |                 | 00/8                  | processi     |       | 121   |
| $\equiv n$ | AMERCICOL 6N    | G/ML XAROPE AD F | R 120ML                    |                 | 00/0                  | procutat     | •     | 221   |
| = 12       | AMOXICILINA 5   | 00 MG CAPSULA    |                            |                 | 00/0                  | processar    |       | 121   |
| =13        | AMOXICEINA 5    | IMG/ML PÓ PARA : | USP. ORAL FR. 150ML        |                 | 00/0                  | procurat     |       | 221   |
| = 14       | AMORGEDNA+      | CLAVULANATO DE F | OTASSIO (50+12,5 MG/ML) (0 | R 75ML          | 00/0                  | procurat     | 0     | 23.11 |
| = 15       | AMOXICILINIA+0  | CLAVULANATO DE I | OTA\$500 #75+125 ma COMP   | RMIDO           | 00/0                  | iprocurar in |       | 121   |

Para realizar a pesquisa de preços, clique em **PROCURAR.** Irá te direcionar a cotação rápida, informe uma palavra-chave. (Ex. PAPEL) e clique em pesquisar.

## 🛓 GERAR RELATÓRIO

Para obter o <u>Relatório</u> clique em:

#### Configurando seu relatório

São opções para formação gráfica do Relatório de Cotações Públicas, cada vez que alterar uma opção da configuração, poderá ter uma Pré-visualização ao lado direito da tela.

Você pode gerar o relatório em formato:

PDF ou Excel a fim de copiar os dados para outra planilha mãe.

Resumido: Terá apenas informações da primeira página do relatório.

Completo: Terá todas as páginas do relatório.

Ao finalizar a configuração clique em **GERAR ARQUIVO.** 

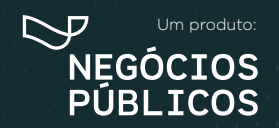

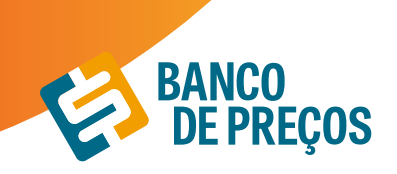

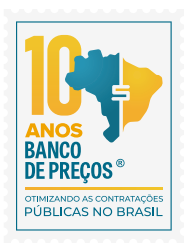

×

| Configurações       | do Relatório                                                           |                               |                                     |
|---------------------|------------------------------------------------------------------------|-------------------------------|-------------------------------------|
|                     |                                                                        |                               | Preview                             |
| * Gráficos:         | Exibir gráficos contendo estatísticas                                  | no início do relatório.       | Relatório Cotação                   |
| * Quebra de Página: | Iniciar cada item em uma nova págin                                    | na.                           | Teus da Cotação<br>Bans             |
| Preços:             | Exibir somente os preços dos fornec                                    | edores envolvidos no cálculo. |                                     |
| Cálculo:            | Selecione                                                              |                               |                                     |
|                     | Fórmula para calculo dos preços dos itens.                             |                               | Detailvamento dos Preços P<br>Nem 1 |
| Detalhamento:       | Mostrar resumo dos preços em form                                      | nato de tabela.               | Press Publish                       |
| * Con               | Relatório em preto e branco.                                           |                               | al new loss / new loss              |
| * Print de Tela:    | Incluir "print screen" de tela do<br>http://comprasgovernamentais.gov. | br.                           |                                     |
| * Dados de Contato: | Exibir Dados de Contato Comercial o                                    | dos Fornecedores.             |                                     |
| * Endereços:        | Exibir Endereço dos Fornecedores.                                      |                               |                                     |
| * Marca/Fabricante: | 📝 Mostrar Marca, Fabricante e Modelo                                   | i da proposta.                |                                     |

\* Estas opções não alteram o relatório em Excel.

Descrição Fornecedor: Exibir Descrição dos Fornecedores.
 Filtros Utilizados: Exibir Filtros Utilizados na Pesquisa.

Cotação Fornecedor: 📝 Exibir Preços de Cotação Direta com Fornecedores.

## PESQUISA SISTEMATIZADA IN 73/2020

Em conformidade com a IN temos a opção onde é necessário selecionar para que o sistema realize a pesquisa conforme os parâmetros da IN 73/2020

| Editar cotação             |                                             |        |                      |            |
|----------------------------|---------------------------------------------|--------|----------------------|------------|
| Name da Cotação            | MATERIAL DE EXPEDIENTE                      |        | . ee                 | SACVAR     |
|                            | 🐨 Atenderanto a N 73/2020 Decursos Federaul |        | <br>                 |            |
| Résumo de Itens            |                                             | + NOVO | E ANÁLISE DA COTAÇÃO | BRELATÓRIO |
| Não há tens em sua Cotação |                                             |        |                      |            |

Ao selecionar essa opção o sistema irá:

Permitir a inclusão de justificativa e percentual sobre o preço estimado para composição do preço máximo em conformidade a IN 73/2020 art. 10º § 2º;

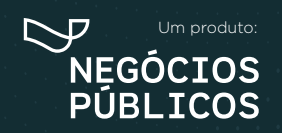

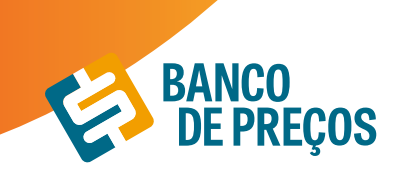

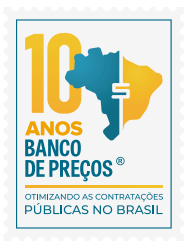

| Criar Novo It | tem          |         |                                                                   | ×              |
|---------------|--------------|---------|-------------------------------------------------------------------|----------------|
| PAPEL A4      |              |         |                                                                   |                |
| GRAMATURA 75  |              |         |                                                                   |                |
| 1,00          | Unidades     | ~ =     | Curitiba - PR                                                     | ALTERAR        |
|               | ADICIONAR NO | VA QTD. | 10,00                                                             |                |
| Observação    |              |         | Selecione uma justificativa                                       | ~              |
|               |              | 1       | Selecione uma justificativa                                       |                |
|               |              |         | Calculei um COEFICIENTE DE VARIAÇÃO<br>minha Instituição Pública. | ð sugerida por |
|               |              |         | Calculei a variação do DÔLAR como pa<br>diferença para esse item. | råmetro da     |
|               |              |         | Calculei o valor do FRETE para o item.                            |                |
|               |              |         | Calculei a INFLAÇÃO deste item por se                             | r antigo.      |
|               |              |         | Outra                                                             |                |

Emiti alertas quando a pesquisa dos preços tem menos de 3 preços e apresenta campo para o usuário digitar sua justificativa em conformidade ao art. 6 § 4º da IN 73/2020

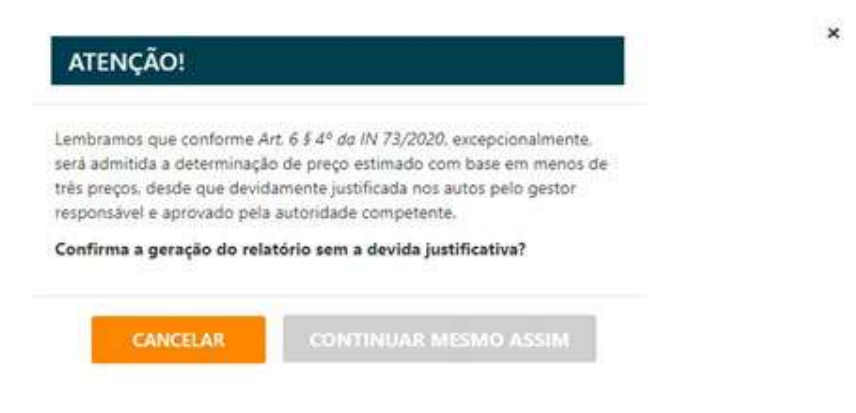

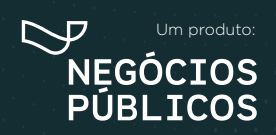

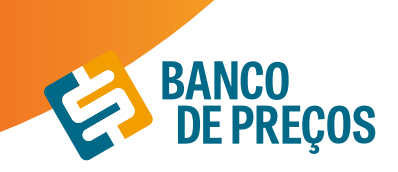

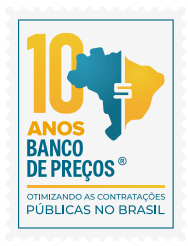

Informa justificativa de qual método matemático foi aplicado na pesquisa dos preços Apresenta alertas quando os preços selecionados não foram das fontes que a IN 73/2020 o parágrafo 1º, Inciso IV do artigo 5º da IN 73/2020, determina " deverão ser priorizados os parâmetros estabelecidos nos Incisos I e II".

| Pesqui                                                                                                    | isa realizada entre 2                                                                                                    | 25/09/2020 15:08:22 e 25/                                                                                                    | 09/2020 15:16:37                                                                                                    |
|----------------------------------------------------------------------------------------------------|----------------------------------------------------------------------------------------------------|----------------------------------------------------------------------------------------------------|----------------------------------------------------------------------------------------------------|
|                                                                                                    | Relatório gerado no dia                                                                                                    | 25/09/2020 15:22:12 (IP: 177.)                                                                                                    | 204.220.203)                                                                                                    |
| Em conformidade com a l<br>ao inc. 1 Art. 2º, (Portal de<br>pesquisa será a média dos                                                                                                    | nstrução Normativa Nº 73<br>Compras Governamentai<br>I preços obtidos), bem cor                                                                                                    | 8 de 05 de Agosto de 2020, os pres<br>s - www.comprasgovernamentais<br>mo Inc. II e III do Art. 2º.                                                                           | ços constantes nesse relatório atendem<br>gov.br), §2º do Art. 2º, (o resultado da                                                                                           |
| tétodo Matemático Aplicado: M                                                                                                    | édia Aritmética dos preço                                                                                                    | s obtidos - Preço calculado com b                                                                                                    | ase na média aritmética de todos os preços                                                                                                    |
| eleccionados pelo susuano para aques<br>lonterne tremução Normativa Aº 73 de 05 de<br>are a definição do veite estimado."                                                                                                    | e dererminado item.<br>Agosto de 2020 no Artigo 34 9<br>Detall                                                                                                    | r personana de preços aera matematizada en<br>hamento dos Itens                                                                                                    | n documento que contexir dec N <sup>o</sup> Método mutemático aplic                                                                                                    |
| erfectionados pelo latuano para aques<br>Contarne Instrução Normativa Aº 73 de 05 de<br>para a defloção do veter estimado 1<br>em 11 PAPEL A4                                                                                                    | e dererminado item.<br>Agosto de 2020 no Artigo 34 9<br>Detall                                                                                                    | r prospana de preços aera materializada en                                                                                                    | n documento que contest: INC Nº - Método mutemático aplic                                                                                                    |
| erecionados pelo usuano para aquel<br>Contarne metrupilo Normativa AP 73 de 03 de<br>orar a definição do volor estimado."<br>em 1º PAPEL A4<br>Preço Estimado: R\$ 17,46 (un)                                                                                                    | Percentual: 10%                                                                                                    | hamento dos itens                                                                                                    | n documento que content JNC Nº Mittodo mutematico quilo<br>Média dos Preços Obtidos: RS 17,46                                                                                |
| erio 1: PAPEL A4 em 1: PAPEL A4 Preço Estimado: PS 17.46 (un) USTIFICATIVA (PERCENTUAL PAR ordanie instrução formativo M° 72 de 05 de activitado de determinado de concentrat de forma                                                                                                    | Percentual: 10% Percentual: 10% A PREÇO MÁXIMOJ: Calo Igoato de 2000, no Artigo 10 * 5 costificada *                                                                                             | n persopana de preços aera matematicada en<br>hamento dos Itens<br>Preço Máximo: FIG 19,21<br>Ulei o valor do FFIETE para o item.<br>2º 10 preço máxero podera aer defendo aj | n documento que contentr (AC N <sup>2</sup> - Mittodo mutematico aplic<br>Média dos Preços Obtidos: FIS 17,46<br>partir do preço estimado na pesquisa de pergo, acrescido ou |
| encionados pelo latuano para acuel<br>Contarne Instrução Normativa AP 73 de 05 de<br>para a definição un veter estimado."<br>em 1: PAPEL, A4<br>Preço Estimado: RS 37,40 (un)<br>USTIFICATIVA (PERCENTUAL PAR<br>cotorne instrução Normativa N° 73 de 05 de<br>Atrasto de determinado percentual, de forma<br>uantidade | Percentual: 10%  Percentual: 10%  A PREÇO MÁXIMO): Calco  sports de 2020, no Artigo 16 * g  sports de 2020, no Artigo 16 * g  sports de 2020, no Artigo 16 * g  sports de 2020, no Artigo 16 * g | nersiquesa de preços será materializada en<br>hamento dos itens<br>Preço Máximo: RS 19.21<br>de o valor do FRETE para o hem.<br>2º "Dipreço máxeno podera ser definido a j    | n documento que content JNC Nº - Mittudo mutematico aplic<br>Média dos Preços Obtildos: RS 17.46<br>parte do preço estemado na preguisa de preço, acrecodo par<br>Observação |

1ª Passo: Insira o nome do produto;

Inc. I Art. 5º da IN 73 de 05 de Agosto de 2020

Órgão: PREFEITURA MUNICIPAL DE OBIDOS

2ª Passo: Pesquisa Sistematizada atende 100% a IN 73/2020. A Pesquisa Sistematizada é uma cotação ampla e diversificada.

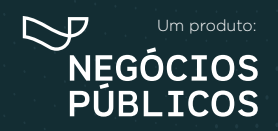

R. Dr. Brasílio Vicente de Castro, 111 - 10º Andar - Campo Comprido - Curitiba/PR 41 3778 1830 941 98719 3560 | contato@bancodeprecos.com.br

Data: 18/09/2020 09:04

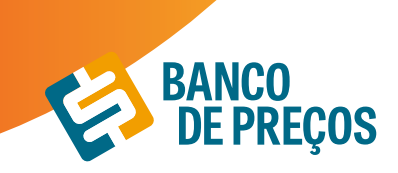

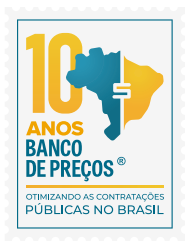

**INCISO I ART 5° ->** Painel de Preços onde a fonte é o Compras Governamentais; **INCISO II ART 5° ->** Outros Entes Públicos;

**INCISO III ART 5º ->** Sites de Domínio Amplo: Mais de 600 portais;

| PESC                     | QUISA SISTEMATIZ | ADA IN 73/2020 |               |       | P   | REÇOS CO | MPLEMENT | ARES  |  |
|--------------------------|------------------|----------------|---------------|-------|-----|----------|----------|-------|--|
| Inc   Art 5 <sup>e</sup> | Inc II Art 5*    | Inc.III Art 5* | Inc IV Art 5" | Notas | BPS | CMED     | SINAPI   | CEASA |  |

### INCISO IV ART 5º -> COTAÇÃO DIRETA

• Convide os Fornecedores para uma cotação direta.

| esur       | no de Itens                                                                                | + NOVO ITEM             | A IMPORTAR ITEM | E ANÁLISE DA CO    | TAÇÃO    | GERAR       | RELAT   | ÓRIO |
|------------|--------------------------------------------------------------------------------------------|-------------------------|-----------------|--------------------|----------|-------------|---------|------|
| e -        | ITEM 0                                                                                     |                         |                 | ^                  | CONVITES | PREÇOS      | STATU   | s    |
| 112        | PAPEL A4                                                                                   |                         |                 |                    | 00/0     | 01          | ~       | 51   |
| Tern       | no de Referência                                                                           |                         |                 |                    |          |             |         |      |
| Selecio    | one o Termo de Referência do Banco de Preços                                               |                         |                 |                    |          |             |         |      |
| SEL        | ECIONAR TERMO CRIADO NO 8P                                                                 |                         |                 |                    |          |             |         |      |
| où irrig   | porte um arquivo                                                                           |                         |                 |                    |          |             |         |      |
|            |                                                                                            |                         |                 |                    |          |             |         |      |
|            |                                                                                            |                         |                 |                    |          |             |         |      |
|            |                                                                                            |                         |                 |                    |          |             |         |      |
|            |                                                                                            |                         | + co            | NVIDAII FORMECEDOR | 25 N     | IEUS FORN   | IECEDOR | ES   |
|            |                                                                                            |                         | + co            | NVIDAII FORMECEDOR | 25 M     | NEU'S FORN  | IECEDO# | 23   |
| Form       | eccedores que Enviaram Propostas                                                           |                         | + co            | NVIDAR FORMECEDOR  | 55 M     | IEUS FORN   | IECEDO# | 23   |
| Forr       | ecedores que Enviaram Propostas                                                            | )                       | + co            | NVIDAR FORMECEDOR  | 8        | ieus forn   | IECEDO# | 23   |
| For        | eccedores que Enviaram Propostas                                                           |                         | + co            | NVIDAR FORMECEDOR  | 55 M     | HELI'S FORN | ECIDO   | 23   |
| Forr       | Necedores que Enviaram Propostas                                                           |                         | + co            | NVIDAR FORMECEDOR  | 8        | ieus forn   | IECEDIO | ES   |
| Forr       | necedores que Enviaram Propostas                                                           |                         | + co            | NVIDAIE FORMECEDOR | 5        | IEUS FORN   | IECEDON | ES   |
| Forr<br>No | necedores que Enviaram Propostas<br>o hé propostas de fornecedores<br>necedores Convidados | ji enviau ume propositi | + co            | NVIDAR FORMECEDOR  | 85 M     | IEUS FORM   | IECEDO  | ES   |

• Direcione sua pesquisa, escolhendo qual segmento do seu produto/serviço que se enquadra melhor e clique em PESQUISAR;

• Selecione os fornecedores que deseja convidar para sua cotação direta, só é preciso clicar no quadrado branco do lado esquerdo da sua tela;

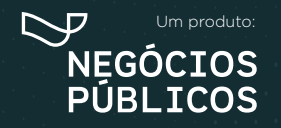

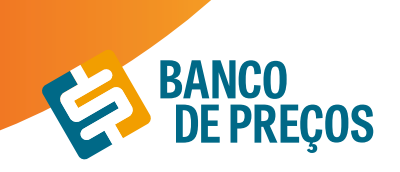

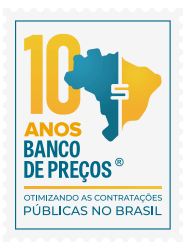

| Produto   | / Serviço papel a4                                               |                    |           |
|-----------|------------------------------------------------------------------|--------------------|-----------|
| Atividade |                                                                  |                    |           |
| Razão So  | cial / CNPJ Aqui Você pode digitar uma Razilio Social ou um CNPU |                    |           |
| Estado    | CatMat/CatSer * Somente M                                        | E 🗌 Sustentável    |           |
|           |                                                                  | Q                  | PESQUISA  |
| CONVIDAR  | RAZÃO SOCIAL                                                     | CNPJ               |           |
|           | 1000MEDIC DISTRIBUIDORA IMPORTADORA EXPORTADORA DE MEDI          | 05.993.698/0001-07 | 09        |
| 0         | 1001 EMBALAGENS E DESCARTAVEIS LTDA - ME                         | 13.941.517/0001-27 | 09        |
| 0         | 1001 LIXEIRAS E CESTOS LTDA - ME                                 | 20.908.128/0001-65 | 09        |
| 0         | 13A INFORMATICA E MATERIAL DE ESCRITORIO LIDA                    | 13.328.409/0001-83 | 00        |
| 0         | 18 GIGAS INFORMATICA E PAPELARIA - EIRELI - ME                   | 20.174.368/0001-83 | 09        |
|           | 1AARON COMERCIO DE INSTALACOES COMERCIAIS E ESCRITORIO           | 07.816.912/0002-66 | 09        |
|           | 2G TURISMO & EVENTOS LTDA - ME                                   | 11,126.361/0001-03 | 09        |
|           | 2ML COMERCIO E SERVICOS LTDA - EPP                               | 05.621.153/0001-70 | <b>CO</b> |
| D         | 3D PRODUCCIES LTDA - ME                                          | 18.633.375/0001-54 | 09        |
| -         | 3D PROJETOS E ASSESSORIA EM INFORMATICA LTDA - EPP               | 07.766.048/0001-54 | 09        |
|           | 3EX COMERCIO DE PRODUTOS DE INFORMATICA LTDA - ME                | 09.546.976/0001-39 | 09        |
|           |                                                                  |                    |           |

#### Clique em ENVIAR CONVITES

### • Aguarde a resposta de sua solicitação!

• O sistema permite convidar apenas 3 fornecedores por item, caso necessite mais de 3 deve se configura o SMTP para que seja liberado o envio de mais convites.

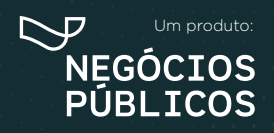

## **3.** Mapa de Fornecedor

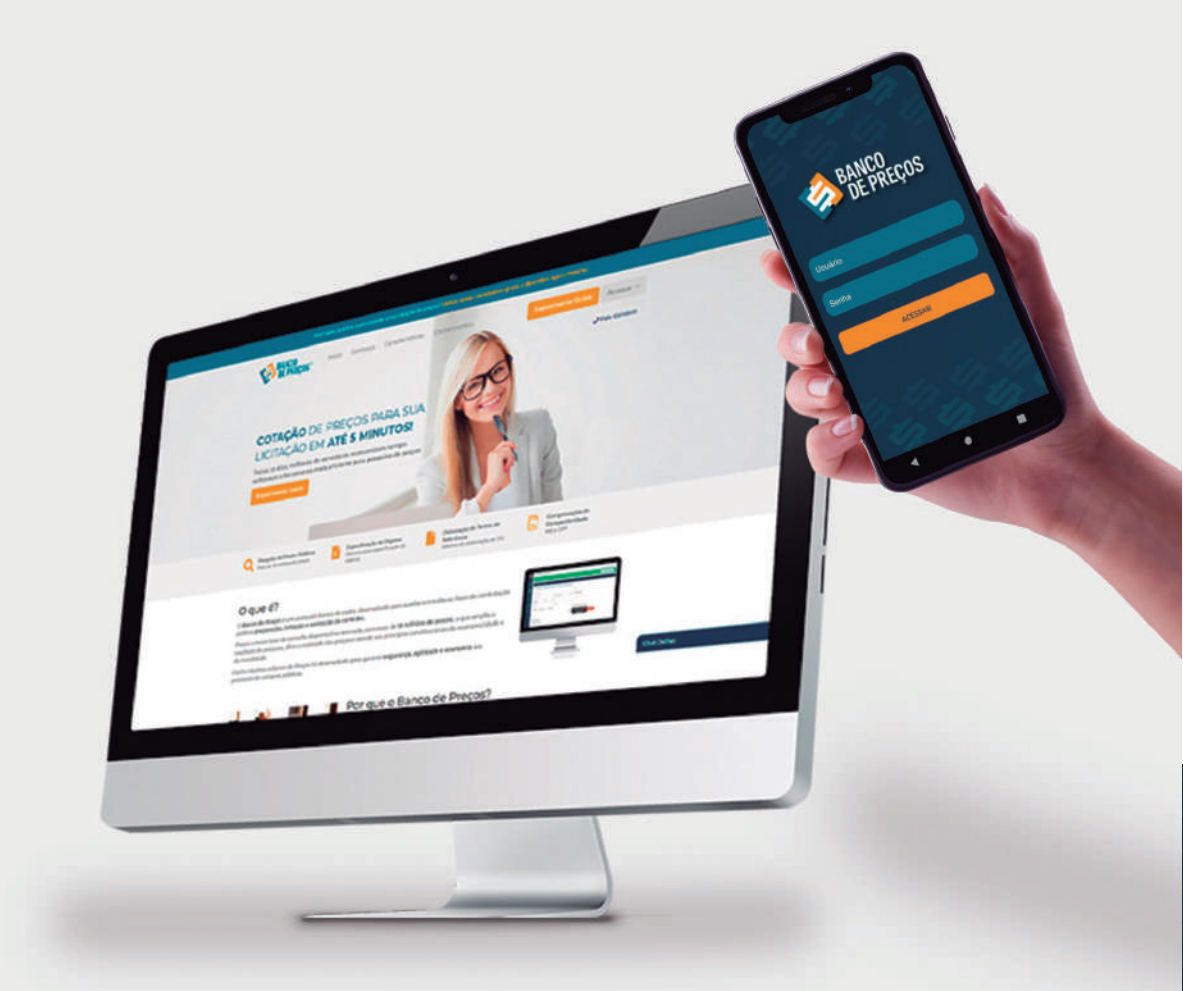

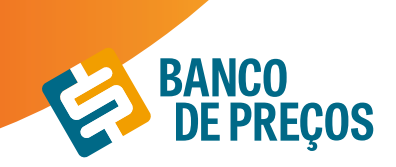

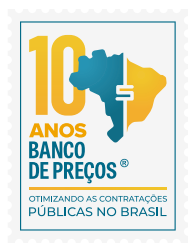

## **3. MAPA DE FORNECEDOR**

Neste módulo é possível realizar o mapeamento estratégico de fornecedores que participaram de licitações, microempresas e vencedores. Listando de forma prática a relação de dados de cada um deles, onde é possível utilizar essas informações para realizar a compra direta com o fornecedor. A fonte de pesquisa do mapa de fornecedores é o Compras Governamentais, ou seja, a pesquisa deve ser feita com o CATMAT/CATSER.

Com o mapeamento estratégico de compras sua busca será mais completa, com acesso aos dados dos fornecedores no mapa e preços por região.

Além disso, os produtos e serviços podem ser pesquisados pelo

### CATMAT e CATSERV.

1. Para criar seu mapa estratégico clique em **NOVO MAPA** 

| Oils GRUPO NEGÓCIOS F       | úblicos, seja    | bem-indo                                                 | covines | olari | SAR  | 0    | 0 |
|-----------------------------|------------------|----------------------------------------------------------|---------|-------|------|------|---|
| C NAME AND A DESCRIPTION OF |                  |                                                          |         |       | NOVO | мара |   |
| MAPAS ESTRAT                | ÉGICOS GE        | FRADOS                                                   |         |       |      |      |   |
| DATA DE CRIAÇÃO             | CATMAT<br>CATSER | DESCRIÇÃO                                                |         |       |      |      |   |
| 22/01/2020                  | 150112           | APARELHO AR CONDICIONADO , APARELHO AR CONDICIONADO NOME |         |       |      | 01   | 8 |
| 22/01/2020                  | 31291            | PNEU VEÍCULO AUTOMOTIVO . PNEU - VEICULO AUTOMOTIVO NOME |         |       |      | 01   |   |
| 21/01/2020                  | 150112           | AFARELHO AR CONDICIONADO , ARARELHO AR CONDICIONADO NOME |         |       |      | DI   |   |
| 16/12/2019                  | 150112           | APARELHO AR CONDICIONADO , APARELHO AR CONDICIONADO NOME |         |       |      | 01   |   |
| 11/12/2019                  | 150112           | APARELHO AR CONDICIONADO , APARELHO AR CONDICIONADO NOME |         |       |      | 01   |   |
| 10/12/2019                  | 150112           | APARELHO AR CONDICIONADO : APARELHO AR CONDICIONADO NOME |         |       |      | 01   |   |

2. Em **identificação do produto** inclua o código do produto ou descrição.

Incluindo diretamente o código, você terá acesso à descrição exata do produto ou serviço.

| MANY ESTIMATEGICO DE CORNECEDORES |                      |                  |
|-----------------------------------|----------------------|------------------|
| NOVO MAPA ESTRATÉGICO             |                      | ETAPA 1 DE 3 💿 💿 |
| IDENTIFICAÇÃO DO PRODUTO          |                      |                  |
| PEPELAA                           | BUSCAR CATMAT/CATSER |                  |
|                                   |                      | РЕОЗІМА ЕТАРА    |

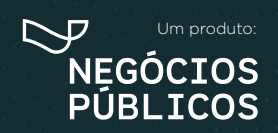

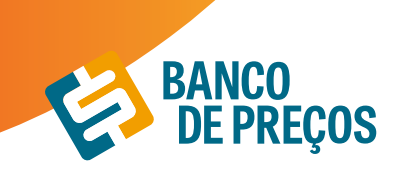

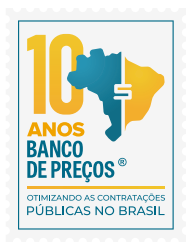

3. Incluindo nome ou descrição ao clicar em **buscar**, você terá acesso a uma lista de todos os produtos ou serviços pesquisados com seus respectivos códigos. Basta selecionar o código/ produto e **SELECIONAR** o produto desejado.

| PAP | EL A4  | Q Materiais ou Serviços                                                                                                    |              |
|-----|--------|----------------------------------------------------------------------------------------------------|--------------|
|     | CATMAT | DESCRIÇÃO                                                                                                    | FORNECEDORES |
| 9   | 226606 | PAPEL A4 , MATERIAL PAPEL ALCALINO, COMPRIMENTO 297 MM, LARGURA 210 MM.<br>APLICAÇÃO IMPRESSORA JATO TINTA, GRAMATURA 75 G/M2                                                      | 1002         |
| ġ.  | 271478 | PAPEL A4 . MATERIAL PAPEL ALCALINO, GRAMATURA 75 G/M2, COR BRANCA                                                                                                    | 605          |
| ji. | 271491 | PAPEL A4 . MATERIAL PAPEL SULFITE, GRAMATURA 75 G/M2, COR BRANCA                                                                                                    | 541          |
| Ð.  | 317127 | PAPEL A4 , MATERIAL PAPEL ALCALINO, COMPRIMENTO 297 MM, LARGURA 210 MM.<br>APLICAÇÃO IMPRESSORA LASER E JATO DE TINTA. GRAMATURA 75 G/M2, COR BRANCA                               | 526          |
| 2   | 247478 | PAPEL SULFITE . MATERIAL CELULOSE VEGETAL, GRAMATURA 75 G/M2, COMPRIMENTO 297<br>MM, LARGURA 210 MM, FORMATO A4                                                                    | 458          |
| 9   | 395860 | PAPEL A4 . MATERIAL CELULOSE VEGETAL, APLICAÇÃO IMPRESSORA LASER, GRAMATURA 75<br>G/M2, COR BRANCA, CARACTERÍSTICAS ADICIONAIS CERTIFICAÇÃO FSC OU CONSELHO DE<br>MANEJO FLORESTAL | 456          |

### 4. Clique em **PRÓXIMA ETAPA**

| NOVO MAPA ESTRATÉGICO                                       | ETAPA 1 DE 3 💿 👘 |
|-------------------------------------------------------------|------------------|
| IDENTIFICAÇÃO DO PRODUTO                                    |                  |
| Dodge Cwhait, 60 Descripto do Produto. BUSCAR CATMAT/CATSER |                  |
| Código CatMat: 965                                          |                  |

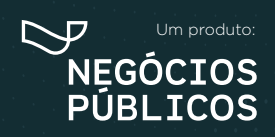

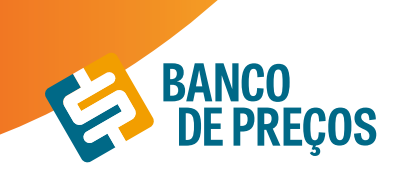

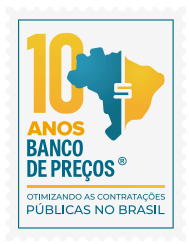

5. Na segunda etapa você pode especificar sua pesquisa, selecionando **Estado e SRP.** Ainda na segunda etapa você encontra a relação dos fornecedores *(total, vencedores e microempresas).* 

| NAME CONTRACTOR OF FORMULTURDERS                  |                                               |                           |
|---------------------------------------------------|-----------------------------------------------|---------------------------|
| NOVO MAPA ESTRATÉGICO                             |                                               | : ETAPA 2 DE 3 💿 🌒        |
| Codige CatMat: 985<br>Descripto: PAPEL PAPEL NOVE |                                               |                           |
| Todes es Estados                                  | III Somente SRP                               |                           |
| Todos oz Estados                                  |                                               |                           |
| Mintu Região                                      |                                               |                           |
| Acre                                              |                                               |                           |
| Alapoas                                           |                                               | VOLTAN PRÓXIMA ETAPA      |
| Amapá                                             |                                               |                           |
| Amadonas                                          |                                               |                           |
| Bahia                                             | 1411 ST78-1830   Email contro@tanuadepreption | - 0 2017 heptoos Putricos |
| Ceara                                             |                                               |                           |

6. A terceira etapa nos trará o **resumo** do mapa com a relação dos fornecedores (*total, vencedores e microempresas*).

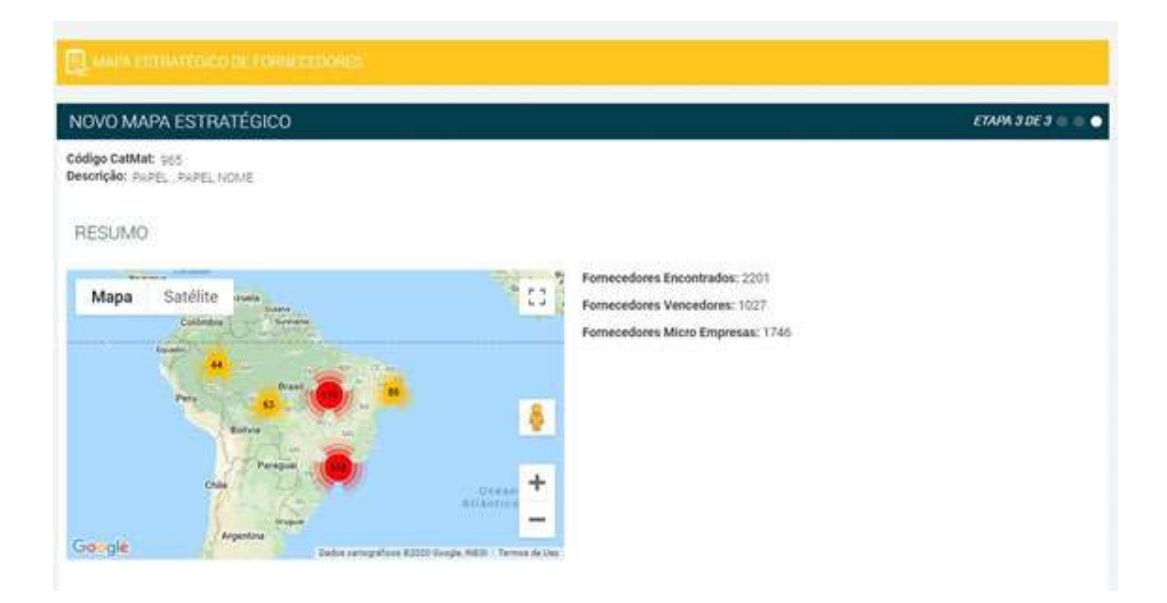

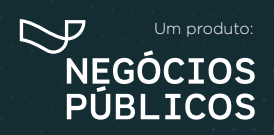

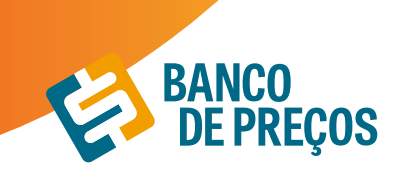

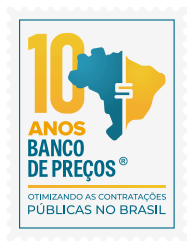

7. Para acessar os dados dos fornecedores, basta selecionar uma das abas (*vencedores, participantes ou microempresas*).

| VENCED                      | ORES                       | BTICIPANTES                      | MICRO EMPRESA                            | 5                                      | VOLTAR                                | CONCLUR | 6 |
|-----------------------------|----------------------------|----------------------------------|------------------------------------------|----------------------------------------|---------------------------------------|---------|---|
| CNPJ                        |                            | EMPRESA                          |                                          |                                        |                                       |         |   |
| Q 09.165.602                | /0001-73                   | SP-GRAF INDUSTRIA                | GRAFICA E EDITORA L                      | TDA - ME                               |                                       |         | Q |
| Entado:<br>São Pisulo       | Cidade:<br>SAC PAULO       | Enderego:<br>RINEWTON BRAGA, 64  | Telefone:<br>4 (11) 2031-4550            | Ernalt.<br>Diregaci discentiona com to |                                       |         |   |
| Q 04.853 505                | /0001-50                   | C. F. DA SILVA - ME              |                                          |                                        |                                       |         | 0 |
| <b>latado:</b><br>Focanting | Cidade:<br>PALMAS          | Endereço:<br>O 103 SUL PUA 50 03 | Nome de Contato:<br>26 Bran Souta milhor | Talefone:<br>(63) 3215-6264            | Email:<br>graficaetocantris@gnail.com |         |   |
| Q 17.392.538                | /0001-01                   | DONA ELIANE COMES                | RCIO DE ALIMENTOS I                      | TDA - ME                               |                                       |         | 9 |
| Entado:<br>No de Janero     | Cidade:<br>DUOU® DE CAXIAS | Endereça:<br>R SARANA, S/N       | Telefone: Em<br>21/ 9435-0061 300        | et<br>a viareĝigicontr                 |                                       |         |   |
| Q 32.909.319                | /0001-20                   | MARINA - ARTES GRA               | FICAS E EDITORA LTD                      | A. ME                                  |                                       |         | 9 |
| latado:                     | Cidade:                    | Endereço:                        | Telefone:                                | Email                                  | 10 ADM 11                             |         |   |

8. Clique em

para ter acesso as configurações do seu mapa estratégico e gerar relatório.

9. Acesse as configurações e gere o relatório.

| Configurar Relatório |                                 | × |
|----------------------|---------------------------------|---|
| Incluir:             | Filtros:                        |   |
| R Vencedores         | Região: Distrito Federal        |   |
| 🗟 Participantes      | Marca: Todas as marcas          |   |
| 🗷 Micro Empresas     | UASC: Todas as UASCs            |   |
|                      | Período: Ultimos 180 días       |   |
|                      | Somente SRP: 1450               |   |
|                      | Quantidade: Qualquer quantidade |   |
|                      |                                 | _ |
|                      | VOLTAR GERAR RELATÓRIO          |   |
|                      |                                 | - |

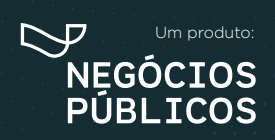

## 4. COMPROVAÇÃO DE COMPETITIVIDADE DECRETO 8.538/15

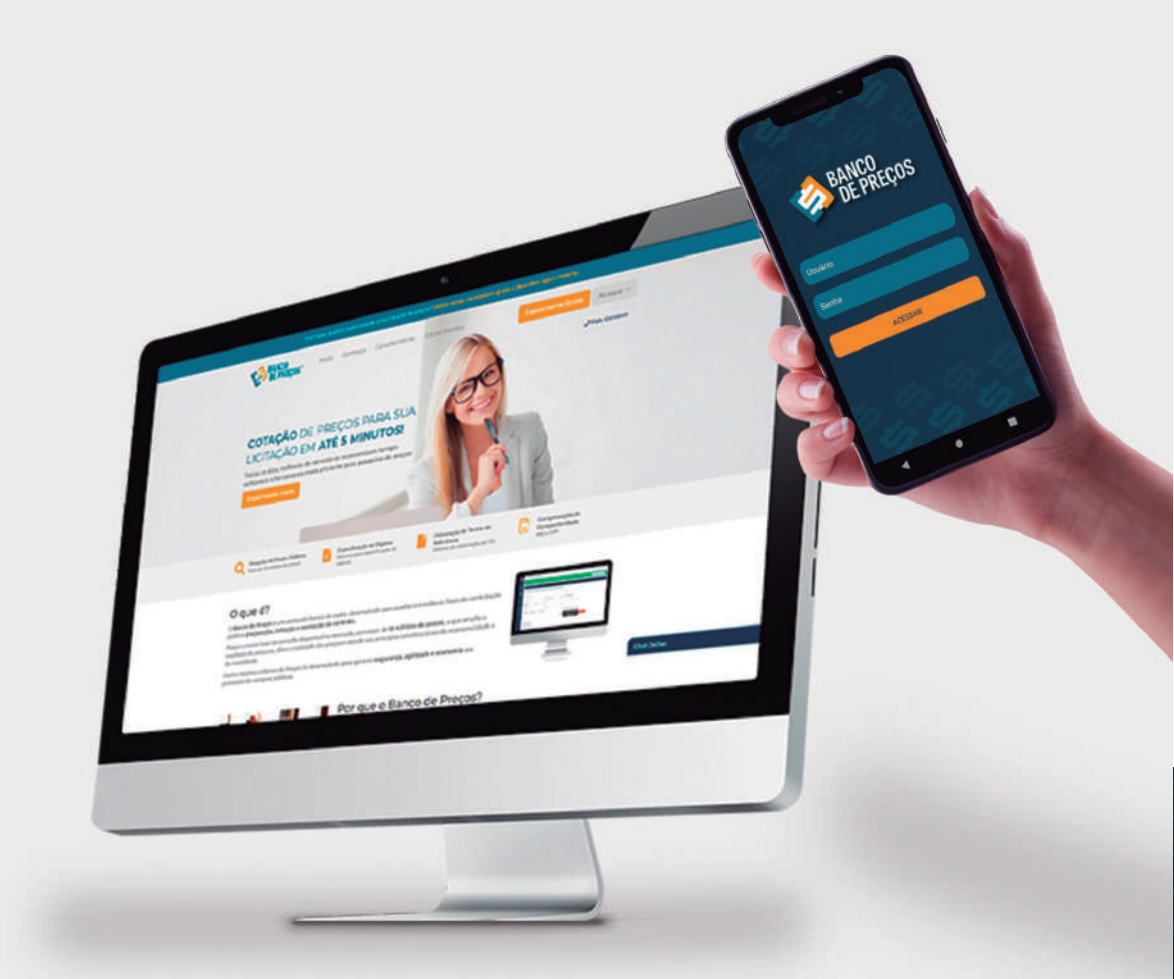

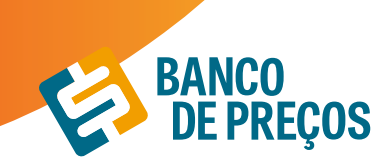

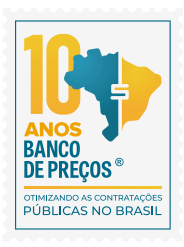

## 4. COMPROVAÇÃO DE COMPETITIVIDADE DECRETO 8.538/15

Agora é possível descobrir, de forma ágil e prática, quais são as empresas aptas a atender a LC 123/06, LC 147/14 e novo DECRETO 8.538/15. Através de uma comprovação você pode justificar se existe competitividade em sua região entre Microempresas e Empresas de Pequeno Porte

1º Passo - Identifique seu produto: Insira o código CATMAT ou a descrição do seu item. Selecione então o item desejado.

**2º Passo:** – Também para atender o Decreto 8.538/15 refine a busca por fornecedores dentro da sua região.

**3º Passo:** - Gere a sua comprovação clicando em **GERAR ARQUIVO** 

| ASSOUTE RUERTIFICARI PRODUCTO<br>squise o produto ou serviço por polavra chave para encontrar um CATMAT ou CATSER do Governo Federa<br>toogo CatMat, ou Descrição do Produce<br>Código CatMat: 965<br>Descrição: PAPEL, PAPEL NOME | eral correspondente a sua pesquisa.                                                                                                    |
|----------------------------------------------------------------------------------------------------|----------------------------------------------------------------------------------------------------|
| Código CatMat, eu Descrição de Postas<br>Código CatMat: 965<br>Descrição: PAPEL, PAPEL NOME                                                                                                    | 5-11-121301960 - 202003-2020923 (196000) -                                                                                                    |
| Código CatMat: 965<br>Descrição: PAPEL, PAPEL NOME                                                                                                    |                                                                                                    |
| Código CatMat: 965<br>Descrição: PAPEL, PAPEL NOME                                                                                                    |                                                                                                    |
| Descrição: PAPEL, PAPEL NOME                                                                                                    |                                                                                                    |
|                                                                                                    |                                                                                                    |
|                                                                                                    |                                                                                                    |
|                                                                                                    |                                                                                                    |
| ASSO 2 - FILTBAB RESULTADOS POB REGLÃO                                                                                                    |                                                                                                    |
| tre os resultados abaixo para identificar as fornecedores que methor representam sua região.                                                                                                    |                                                                                                    |
| Todos os Estados                                                                                                    | (digite (UAS6)                                                                                                    |
| (Burner State                                                                                                    |                                                                                                    |
| LIDITIOS 2 WIDT                                                                                                    | Charlenge Charlenge Charle |

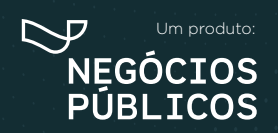

## 5. PAINEL DE NEGOCIAÇÕES

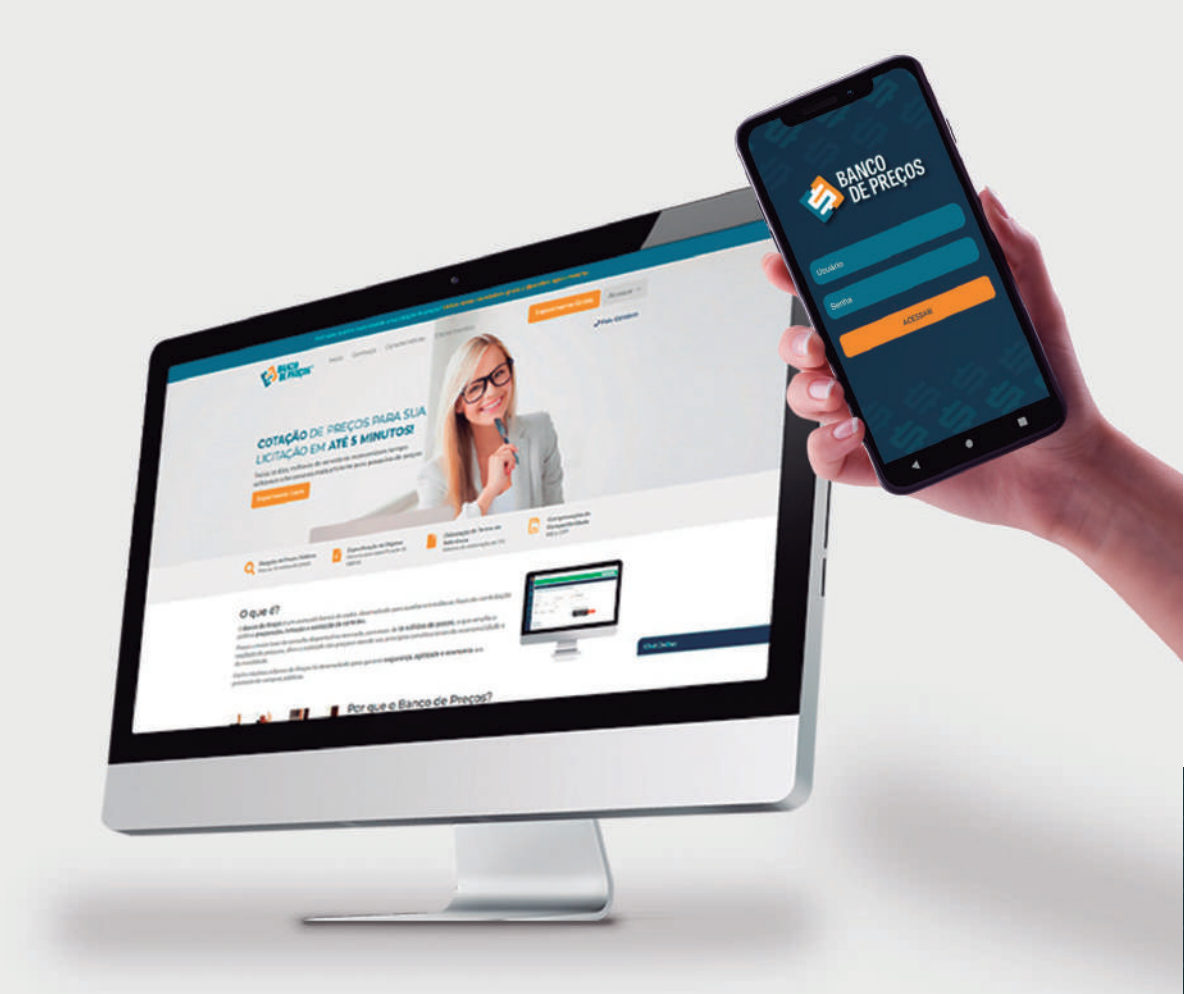

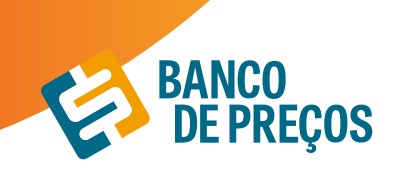

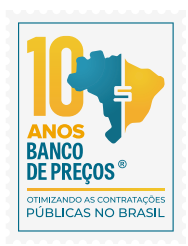

## **5. PAINEL DE NEGOCIAÇÕES**

O Painel de Negociações propõe ao Pregoeiro uma consulta rápida e precisa dos valores praticados e apresentados pelos fornecedores em outros processos licitatórios, possibilitando argumentos e justificativas para a negociação de melhores preços.

## BASE LEGAL

O Pregoeiro está autorizado a propor uma negociação de preços sempre que julgar necessário, visando obter uma proposta ainda mais vantajosa para a Administração, conforme previsto no inc. XVII do art. 4º da Lei Geral do Pregão (10.520/02)

De acordo com os Acórdãos 694/2014 e 2262/2015, ambos TCU Plenário, ao enviar uma contraproposta ao licitante melhor colocado, a atividade de negociação deve ser a principal tarefa do Pregoeiro, por se tratar da possibilidade de maximizar a melhor proposta para o setor público. Ainda segundo a manifestação do Plenário do TCU no Acórdão 2637/2015, a tentativa de negociação para reduzir o preço final no pregão é dever da Administração, mesmo que a menor proposta seja inferior à estimativa do certame licitatório.

1. Clique em FORNECEDORES e na sequência em PAINEL DE NEGOCIAÇÕES;

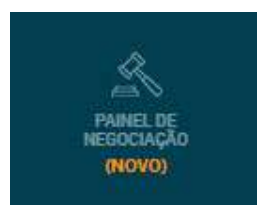

2. Em seguida informe o CNPJ da empresa que deseja pesquisar. É possível filtrar pelo objeto e pelo CATMAT/CATSER.

## Clique em **PESQUISAR;**

| A PAINEL DE NEGOCIAÇÕI | ES                 |                                           |              |
|------------------------|--------------------|-------------------------------------------|--------------|
|                        | 22.791.023/0001-02 | Cojeto / CATMAT / CATSER a ser pesquisado | Q, PESQUISAR |
|                        |                    |                                           |              |

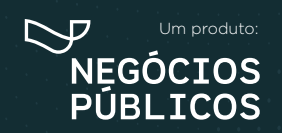

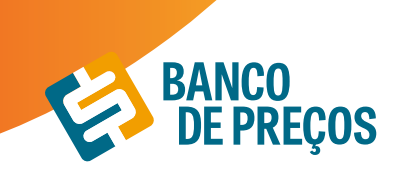

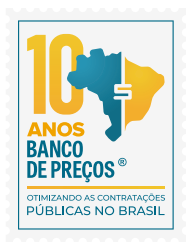

3. Ao realizar a pesquisa conseguimos visualizar os resultados encontrados com todo o histórico de negociação daquele determinado fornecedor;

|                                                                         |                                                                        |              |                              |               |          |         |      | lerar Rala | tória 🔍 Nique Pese |
|-------------------------------------------------------------------------|------------------------------------------------------------------------|--------------|------------------------------|---------------|----------|---------|------|------------|--------------------|
| CNPR 22.791-025/0001-02                                                 | <b>O</b> Chjetos                                                       |              |                              |               |          |         |      | TR         | TRAR               |
| Dados do Fornecedor                                                     | Histórico de Negociação                                                |              |                              |               |          |         |      |            |                    |
| Ranko Sociali<br>DALEN SUPRIMENTOS                                      | Margam Maxima<br>60.53%                                                | 61arg<br>0.2 | on Millio<br>0%              | RS O          | ,08      | R\$ 7   | 6.80 | 0,00       |                    |
| PARA INFORMATICA E<br>PAPELARIA ERELI<br>Endereçe: RUA CANUTO<br>SARAVA | Filtra Partoin                                                         |              |                              | Filtres Gener | 169494   |         |      |            |                    |
| Nº: 705<br>Cidade/UF: /                                                 | Orgão +                                                                | Data +       | Produte +                    | Valor +       | Margan + | qtp+    | Vano | ader •     |                    |
| 04/07/2015                                                              | Governo Do Estado De São<br>Pauto ( Prefeitura Municipal De<br>Jacatel | 04/09/2020   | Invatupe                     | 85.0.13       | 0.00%    | \$1,000 | ۰    | 0          |                    |
| Estatísticas do<br>Fornecedor • 6 meses                                 | Governo Do Estado De São<br>Paulo 3 Prefeitura Municipal De<br>Jacarei | 6609,0101    | Envelope                     | 85.0.16       | 5075     | 15.000  | ۰    | 0          | 0                  |
| Fregoritat Detuales<br>650                                              | Governo Do Estado De São<br>Peudo ( Preteitura Municipal De<br>Decarei | 64/952020    | Boracha Apagaitera<br>Biorta | 85.0.13       | 0.00%    | 3,350   | ۰    | 0          | 0                  |

4. Para visualizar informações sobre os resultados, clique na seta para baixo e para selecionar resultados, no quadrado ao lado da seta;

|                                        | Filtrar Periodo                     |                         |                           | Filtra             | Quantida   | de                |             |          |        |  |
|----------------------------------------|-------------------------------------|-------------------------|---------------------------|--------------------|------------|-------------------|-------------|----------|--------|--|
|                                        | * * * * * * * * *                   | 1 1 1 1 1 1 1 1 1 1 1 1 |                           |                    | a xo       |                   |             | 9 - 9 (P | 197    |  |
| Orgão +                                |                                     | Data *                  | Produto +                 | Valor              | •          | Margem *          | QTD +       | Vence    | edor • |  |
| Governo Do<br>Paulo   Prefe<br>Jacarei | Estado De São<br>itura Municipal De | 04/09/2020              | Envelope                  | R\$ 0.1            | 3          | 0.00%             | 53,000      | ۰        | 0      |  |
| onte:                                  | Compras Govern                      | amentais                |                           |                    |            |                   |             |          |        |  |
| brgão:                                 | governo do estas                    | io de são paulo ( pref  | eitura municipal de jaca  | uteri.             |            |                   |             |          |        |  |
| JASG:                                  | 986589                              |                         |                           | Localização:       | Jacarei -  | SP                |             |          |        |  |
| Descrição<br>tem:                      | envelope, materia                   | al kraft, modelo oficio | . tamanho (c x l) 114 x 2 | 229 mm, cor n      | atural gra | imatura 90 g/m2   |             |          |        |  |
| Descrição<br>ornecedor:                | ENVELOPE, MATE                      | RIAL KRAFT, MODEU       | O OFÍCIO, TAMANHO (C      | X L) 114 X 22      | 9 MM, CO   | R NATURAL GRAMATI | JRA 90 G/M2 |          |        |  |
| Marca:                                 | RIPON                               |                         | 1                         | Modalidade:        | PREGÃO     | ELETRÓNICO        |             |          |        |  |
| roposta:                               | \$0.13                              |                         | 3                         | Melhor Lance       | :\$0.13    |                   |             |          |        |  |
| vegociado:                             | N/A                                 |                         | 1                         | Margem:            | N/A        |                   |             |          |        |  |
| Jnidade<br>Medida:                     | UNIDADE                             |                         |                           |                    |            |                   |             |          |        |  |
| regão:                                 | 122/2020                            |                         |                           | Data<br>Licitação: | 04/09/20   | 020 09:00:00      |             |          |        |  |

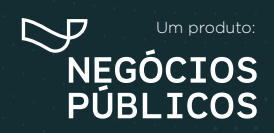

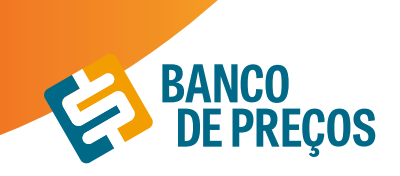

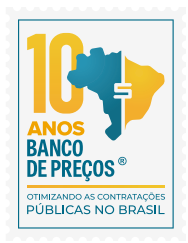

5. Após selecionar clique no início da página em GERAR RELATÓRIO;

|                                                                        |                                                                                                    |                                                                                                    |                                                                                                    |                                                                                                    |                                                                                                    | 80                                                                                                    | erar Rela                                                                                                    | sono <b>Q</b> Nove P                                                                                                    |
|------------------------------------------------------------------------|----------------------------------------------------------------------------------------------------|----------------------------------------------------------------------------------------------------|----------------------------------------------------------------------------------------------------|----------------------------------------------------------------------------------------------------|----------------------------------------------------------------------------------------------------|----------------------------------------------------------------------------------------------------|----------------------------------------------------------------------------------------------------|----------------------------------------------------------------------------------------------------|
| O Objetos                                                              |                                                                                                    |                                                                                                    |                                                                                                    |                                                                                                    |                                                                                                    |                                                                                                    | τ.e                                                                                                    | TRAR                                                                                                    |
| Histórico de Negociação                                                |                                                                                                    |                                                                                                    |                                                                                                    |                                                                                                    |                                                                                                    |                                                                                                    |                                                                                                    |                                                                                                    |
| Margare Materia<br>60.53%                                              | 0.20                                                                                                    | - Mieta<br>196                                                                                                    | RS O                                                                                                    | ,08                                                                                                    | RS 7                                                                                                    | 6.80                                                                                                    | 0,00                                                                                                    |                                                                                                    |
| Pittar Periada                                                         |                                                                                                    |                                                                                                    | Filtrae Quart                                                                                                    |                                                                                                    |                                                                                                    |                                                                                                    |                                                                                                    |                                                                                                    |
| Orgán +                                                                | Deta +                                                                                                    | Produto -                                                                                                    | Valor +                                                                                                    | Margem -                                                                                                    | qtp-                                                                                                    | Veni                                                                                                    | adar v                                                                                                    |                                                                                                    |
| Governo Do Estado De São<br>Pado (Prefeitura Municipal De<br>Jacarei   | 64/09/2020                                                                                                    | Duelope                                                                                                    | RS 0.13                                                                                                    | 0.00%                                                                                                    | 63.000                                                                                                    | ۰                                                                                                    | ۰                                                                                                    | 0                                                                                                    |
| Governo Do Estado De Gilo<br>Paulo (Prefeitura Municipal De<br>Jacarei | 64/05/2020                                                                                                    | Druelope                                                                                                    | 85.0.16                                                                                                    | 0.00%                                                                                                    | 15.000                                                                                                    | ۰                                                                                                    | 0                                                                                                    |                                                                                                    |
| Governo Do Ibitado De Sálo<br>Paulo (Prefeitura Murocoal De<br>Jacarei | 04/01/2520                                                                                                    | Benacho Apagailles<br>Escrita                                                                                                    | 85.0.13                                                                                                    | 0.00%                                                                                                    | 3250                                                                                                    | ۰                                                                                                    | 0                                                                                                    | 0                                                                                                    |
| Governo Do Estado De São<br>Paulo   Prefeitura Municipal De<br>Jacarei | 64/09/2525                                                                                                    | Envelope                                                                                                    | RS 0.18                                                                                                    | 0.00%                                                                                                    | 15.008                                                                                                    | ۰                                                                                                    | 0                                                                                                    |                                                                                                    |
|                                                                        | Cogenes<br>Historico de Negociação<br>Margen Milanas<br>60.53%<br>Filias Pende<br>Cogenes<br>Cogenes<br>Cogenes<br>Cogenes<br>Cogenes<br>Control do Estado De São<br>Pada (Privetaras Monocipal De<br>Jacania<br>Contro Do Estado De São<br>Pada (Privetaras Monocipal De<br>Jacania | Disperse      Historico de Negociação      Margen Maiana     60,53%      ///      ///      ///      ///      ///      ///      ///      ///      ///      ///      ///      ///      ///      ///      ///      ///      ///      ///      ///      ///      ///      ///      ///      ///      ///      ///      ///      ///      ///      ///      ///      ///      ///      ///      ///      ///      ///      ///      ///      ///      ///      ///      ///      ///      ///      ///      ///      ///      ///      ///      ///      ///      ///      ///      ///      ///      ///      ///      ///      ///      ///      ///      ///      ///      ///      ///      ///      ///      ///      ///      ///      ///      ///      ///      ///      ///      ///      ///      ///      ///      ///      ///      ///      //      ///      ///      //      //      //      //      //      //      //      //      //      //      //      //      //      //      //      //      //      //      //      //      //      //      //      //      //      //      //      //      //      //      //      //      //      //      //      //      //      //      //      //      //      //      //      //      //      //      //      //      //      //      //      //      //      //      //      //      //      //      //      //      //      //      //      //      //      //      //      //      //      //      //      //      //      //      //      //      //      //      //      //      //      //      //      //      //      //      //      //      //      //      //      //      //      //      //      //      //      //      //      //      //      //      //      //      //      //      //      //      //      //      //      //      //      //      //      //      //      //      //      //      //      //      //      //      //      //      //      //      //      //      //      //      //      //      //      //      //      //      //      //      //      //      //      //      //      //      //      //      //      // | Objectes           Historico de Negociação           Margeni Maisma           60.53 %           Jacamini           Jacamini           Margeni Maisma           60.53 %           Jacamini           Severna Do Estado De São<br>Relaci Pretinan Manegar De<br>Jacami           Severna Do Estado De São<br>Relaci Pretinan Manegar De<br>Jacami           Gorerro Do Estado De São<br>Relaci Pretinas Manegar De<br>Jacami           Gorerro Do Estado De São<br>Relaci Pretinas Manegar De<br>Jacami           Gorerro Do Estado De São<br>Relaci Pretinas Manegar De<br>Jacami | Origine         Margane Medical           Margane Malanta         0.20%         Margane Medical           Margane Malanta         0.20%         Margane Medical           Margane Malanta         0.20%         Margane Medical           Margane Malanta         0.20%         Margane Medical           Margane Malanta         Margane Medical         Margane Medical           Margane Margane Margane De         Margane Medical         Margane Medical           Governo De Extedo De Gán         Margane Marcingar De         Margane Marcingar De           Margane Mercingar De         Margane Marcingar De         Margane Marcingar De           Margane Mercingar De         Margane Marcingar De         Margane Marcingar De           Governo De Extedo De Gán         Margane Marcingar De         Margane Marcingar De           Margane Mercingar De         Margane Marcingar De         Margane Marcingar De           Governo De Extedo De Gán         Margane Marcingar De         Margane Marcingar De           Governo De Extedo De Gán         Marcingar De         Margane Marcingar De           Governo De Extedo De Sán         Marcingar De         Margane Marcingar De           Governo De Extedo De Sán         Marcingar De         Margane Marcingar De           Margane Investena Marcingar De         Margane Marcingar De </td <td>El Stapene       Historico de Negociação       Margene Mainima<br/>60,533%       Bargene Mainima<br/>60,533%       Margene Mainima<br/>60,533%       Margene Mainima<br/>60,533%       Margene Mainima<br/>60,533%       Margene Mainima<br/>60,533%       Margene Mainima<br/>60,533%       Margene Mainima<br/>60,533%       Margene Mainima<br/>60,533%       Margene Mainima<br/>74,400,7400       Severes De Estado De State<br/>74,400,7400       Margene Marriegae Da<br/>14,400,7000       Breach Privationa Marriegae Da<br/>14,400,7000       Breach Privationa Marriegae Da<br/>14,400,7000</td> <td>E Objerne       Historico de Negociação       Margen Maine<br/>50,533%       Jacobis       Jacobis       Jacobis       Margen Maine<br/>50,533%       Jacobis       Jacobis       Jacobis       Gogie *       Date *       Preside *       Societa Datas De State       Goserno Do Estado De State<br/>Pador (Presenta Marcigar De<br/>Jacabis)       Goserno Do Estado De State<br/>Pador (Presenta Marcigar De<br/>Jacabis)       Goserno Do Estado De State<br/>Pador (Presenta Marcigar De<br/>Jacabis)       Goserno Do Estado De State<br/>Pador (Presenta Marcigar De<br/>Jacabis)       Goserno Do Estado De State<br/>Pador (Presenta Marcigar De<br/>Jacabis)       Goserno Do Estado De State<br/>Pador (Presenta Marcigar De<br/>Jacabis)       Goserno Do Estado De State<br/>Pador (Presenta Marcigar De<br/>Jacabis)       Goserno Do Estado De State<br/>Pador (Presenta Marcigar De<br/>Jacabis)       Goserno Do Estado De State<br/>Pador (Presenta Marcigar De<br/>Jacabis)       Goserno Do Estado De State<br/>Pador (Presenta Marcigar De<br/>Jacabis)       Goserno Do Estado De State<br/>Pador (Presenta Marcigar De<br/>Jacabis)       Goserno Do Estado De State<br/>Pador (Presenta Marcigar Da<br/>Jacabis)       Goserno Do Estado De State<br/>Pador (Presenta Marcigar Da<br/>Jacabis)</td> <td>Origine         Data         Margane Medica         Margane Medica</td> <td>Organise         Marganise Medical         Marganise Medical         Marganise         Marganise         Marganise         Marganise Medical         Marganise Medical         Marganise         Marganise</td> | El Stapene       Historico de Negociação       Margene Mainima<br>60,533%       Bargene Mainima<br>60,533%       Margene Mainima<br>60,533%       Margene Mainima<br>60,533%       Margene Mainima<br>60,533%       Margene Mainima<br>60,533%       Margene Mainima<br>60,533%       Margene Mainima<br>60,533%       Margene Mainima<br>60,533%       Margene Mainima<br>74,400,7400       Severes De Estado De State<br>74,400,7400       Margene Marriegae Da<br>14,400,7000       Breach Privationa Marriegae Da<br>14,400,7000       Breach Privationa Marriegae Da<br>14,400,7000 | E Objerne       Historico de Negociação       Margen Maine<br>50,533%       Jacobis       Jacobis       Jacobis       Margen Maine<br>50,533%       Jacobis       Jacobis       Jacobis       Gogie *       Date *       Preside *       Societa Datas De State       Goserno Do Estado De State<br>Pador (Presenta Marcigar De<br>Jacabis)       Goserno Do Estado De State<br>Pador (Presenta Marcigar De<br>Jacabis)       Goserno Do Estado De State<br>Pador (Presenta Marcigar De<br>Jacabis)       Goserno Do Estado De State<br>Pador (Presenta Marcigar De<br>Jacabis)       Goserno Do Estado De State<br>Pador (Presenta Marcigar De<br>Jacabis)       Goserno Do Estado De State<br>Pador (Presenta Marcigar De<br>Jacabis)       Goserno Do Estado De State<br>Pador (Presenta Marcigar De<br>Jacabis)       Goserno Do Estado De State<br>Pador (Presenta Marcigar De<br>Jacabis)       Goserno Do Estado De State<br>Pador (Presenta Marcigar De<br>Jacabis)       Goserno Do Estado De State<br>Pador (Presenta Marcigar De<br>Jacabis)       Goserno Do Estado De State<br>Pador (Presenta Marcigar De<br>Jacabis)       Goserno Do Estado De State<br>Pador (Presenta Marcigar Da<br>Jacabis)       Goserno Do Estado De State<br>Pador (Presenta Marcigar Da<br>Jacabis) | Origine         Data         Margane Medica         Margane Medica | Organise         Marganise Medical         Marganise Medical         Marganise         Marganise         Marganise         Marganise Medical         Marganise Medical         Marganise         Marganise |

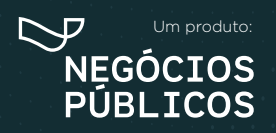

# 6. PENALIDADES

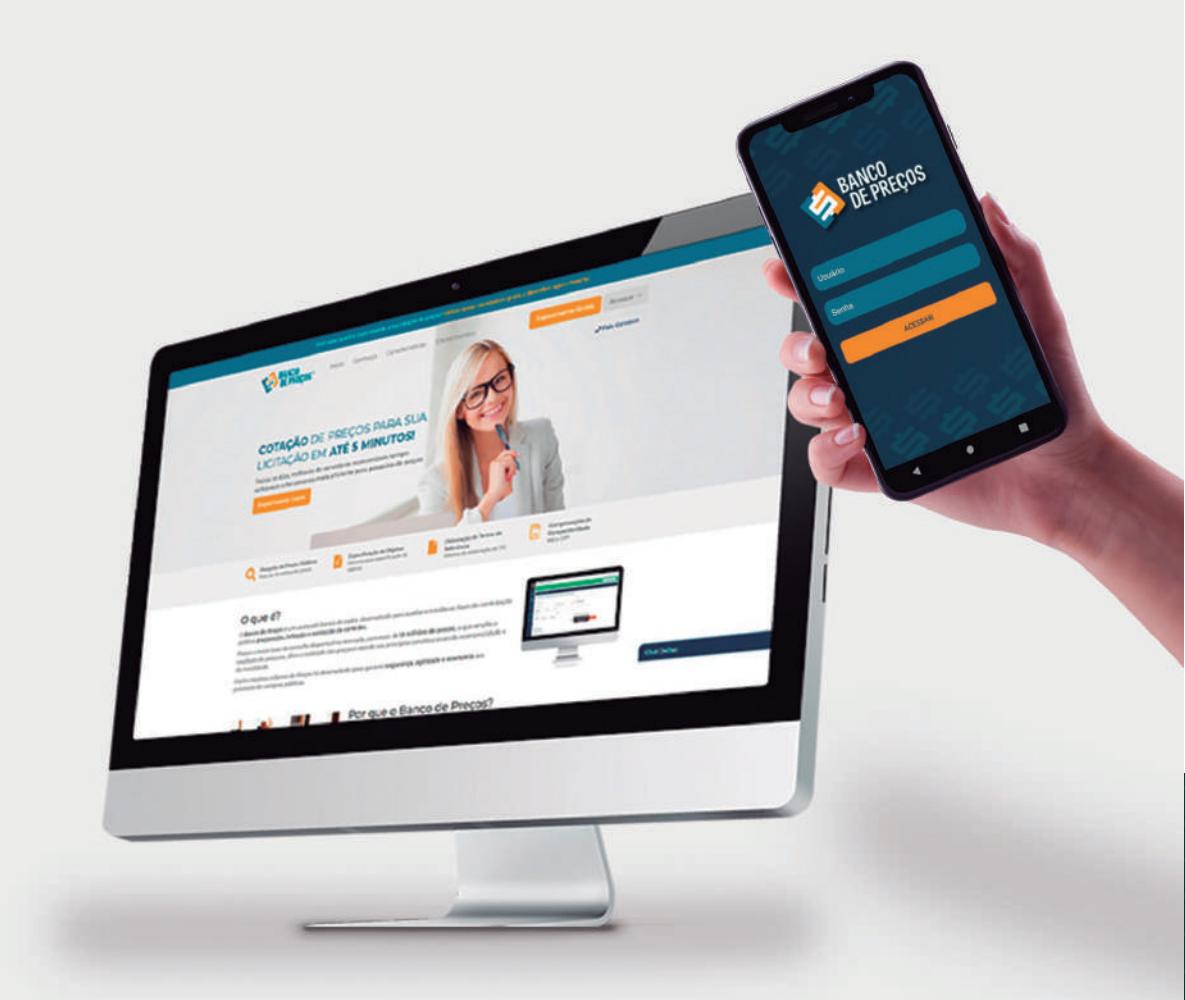

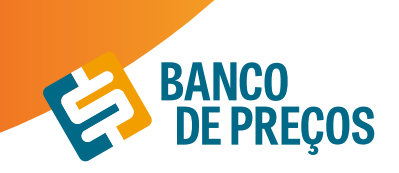

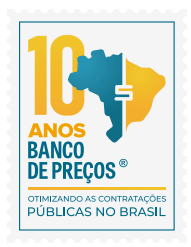

## 6. PENALIDADES

Para consultar empresas que já foram penalizadas em processos licitatórios, clique em FORNECEDORES e na sequência PENALIDADES; as fontes de pesquisa desse módulo são: Portal Transparência e TCU.

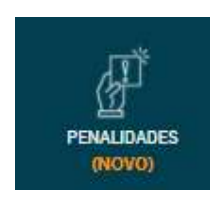

1. Informe o CNPJ e/ou razão social da empresa que deseja e clique em PESQUISAR; clicando em detalhe você será direcionado para o portal;

|                                                                                          | 02198117.0001-1   | t Parks and                                                                                    | e                                                                         | Q PESQUISAR              |                     |                                                             |               |
|------------------------------------------------------------------------------------------|-------------------|------------------------------------------------------------------------------------------------|---------------------------------------------------------------------------|--------------------------|---------------------|-------------------------------------------------------------|---------------|
|                                                                                          |                   |                                                                                                |                                                                           |                          |                     |                                                             |               |
| RE 02.138.317/0001-57 - A-00<br>190                                                      | NSTRULAR DEPOSITO | DE MATERIAIS DE CONSTRUCAD U                                                                   | DA .                                                                      | N. Courts                |                     |                                                             |               |
| PE 02.116.117,0001-67 - A-00<br>100<br>Sandoneder<br>Sanco do Bradu, 1                   | A 20              | османсквал оссолотнисаю и<br>Розная<br>альскорталу зокалаларя                                  | DA<br>Sanglia<br>Surgendo - Lei des States                                | Dt. Sanção<br>21/08/2019 | Trana. em Julgedia. | Parta de<br>Tertal de                                       | Ostaihe       |
| PR 021983370001-07 - 4-00<br>100<br>Sandbrader<br>Banco do Brass, 5<br>Banco do Brass, 5 | A 20              | Processe<br>Processe<br>analysicipality / conditionalitie<br>analysicipality / conditionalitie | DA<br>Sangin<br>Rugamako - Lai das Estatas<br>Buspensis - Lai das Estatas | Dt. Sangke<br>25dectore  | Trans. em Julgadia  | Fonta<br>Portal da<br>Temparinda<br>Portal da<br>Temparinda | Ostailte<br>O |

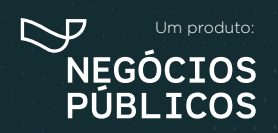

# 7. TERCEIRIZAÇÃO

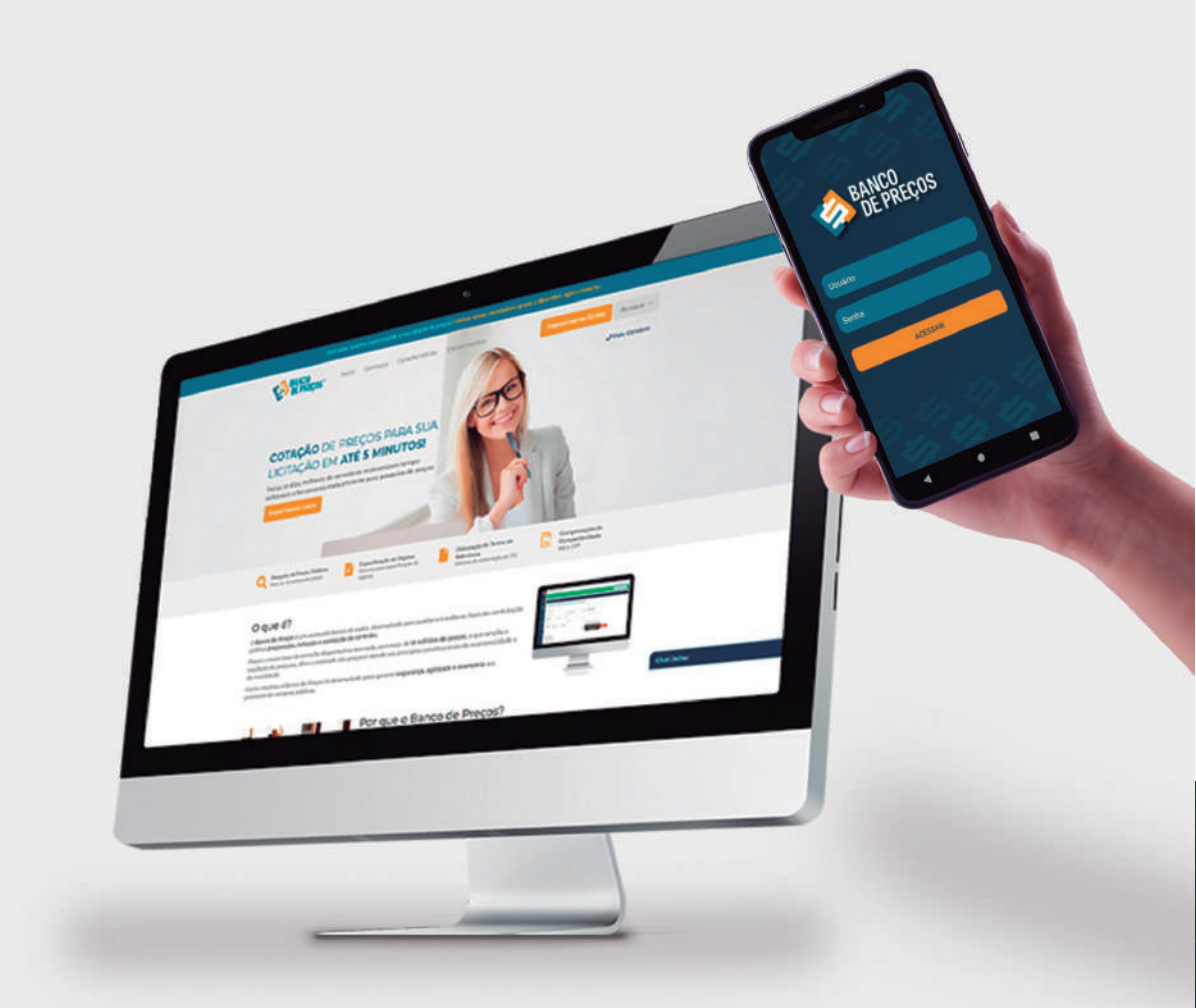

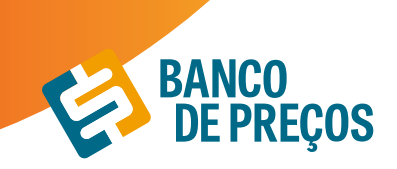

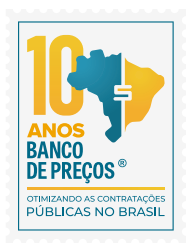

## 7. TERCEIRIZAÇÃO

O Módulo Terceirização auxilia em trazer resultados mais específicos, relacionados a serviços terceirizados com a planilha de formação de preços;

1. Clique em **NOVA PESQUISA** 

| ERCEIRIZAÇ   | ÂO                     | Pet          | YVA PESQUISA |
|--------------|------------------------|--------------|--------------|
| Data Criação | Descrição              | N' Propostas |              |
| 22/01/20     | Serviço de Vigilância  | 2            | 08           |
| 22/01/20     | Serviço de Vigilancia  | 4            | 08           |
| 21,/01/20    | Serviço dei Vigilância | 2            | 08           |
| 11/12/19     | Seniço de Segurança    | 1            | 08           |
| 10/12/19     | Senso de Vigiláncia    | 2            | 08           |

2. Escolha o serviço que deseja, poderá ser colocada alguma especificação adicional. Disposição dos filtros por estado e período, clique em **PESQUISAR.** 

| rviçe    | Especificação Adicional |   |          |  |
|----------|-------------------------|---|----------|--|
| igiticoa | × 1                     |   |          |  |
| tados    | Periodo                 |   |          |  |
|          | Ultimos 2 Anos          | * |          |  |
|          |                         |   | Property |  |
|          |                         |   |          |  |

3. Resultado da pesquisa selecionada, depois de localizado o serviço desejado, clique em anexo para gerar a planilha de custos.

| RE | SULTADO                                           |                                                                                                    |               |                |     | 1     | Provinsa I | Inapo - |
|----|---------------------------------------------------|----------------------------------------------------------------------------------------------------|---------------|----------------|-----|-------|------------|---------|
|    | Razão Social<br>CNPJ                              | Descrição<br>da Proposta                                                                                                    | Posto/Serviço | Valor Unitário | UF  | Anexo | Edital     | Ata     |
| 8  | SHELD SEGURANCA -<br>EIRELI<br>15.252.971/0001-04 | Posto de Vigilância Patrimonial Ostensiva nas dependências da<br>Superintendência Regional do DNIT no Estado de São Paulo, no Município<br>de São Paulo, Escala 12X36 horas, diurno. | poito         | R\$ 8.599.84   | \$P | Ø     | 2          | ø       |
| 0  | SECURITY SEGURANCA<br>LTDA<br>00.132.087/0008-66  | Prestação de Serviço de Vigilância e Segurança - Orgânica 12 Horas<br>Noturnas 2ª a Domingo, armado                                                                                  | posto         | R\$ 9.960.00   | MS  | Ø     | 2          | 2       |
| 0  | SECURITY SEGURANCA<br>LTDA<br>00.132.087/0008-66  | Prestação de Serviço de Vigilância e Segurança - Orgânica 12 Horas<br>Noturnas 2ª a Domingo, armado                                                                                  | Posto         | R\$ 9.169.00   | MS  | Ø     | Ø          | ø       |

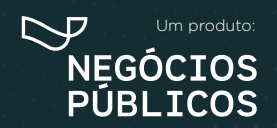

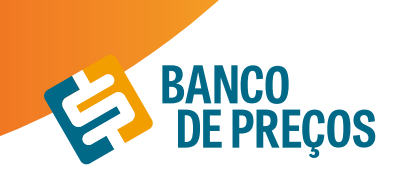

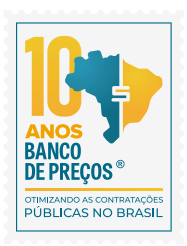

4. Planilha de custo em PDF ou EXCEL.

|                                                     | PI                                                                                                    | ANILHA DE CUSTO E                                                                                               | FORMAÇÃO DE PREÇOS                                                                                                    |                                                                                                    |
|-----------------------------------------------------|----------------------------------------------------------------------------------------------------|----------------------------------------------------------------------------------------------------|----------------------------------------------------------------------------------------------------|----------------------------------------------------------------------------------------------------|
| Número d                                            | lo Processo:                                                                                                    | 23347.005839.2018                                                                                               | -56                                                                                                    |                                                                                                    |
| Número d                                            | la Licitação:                                                                                                    | Pregão SRP nº 02/2                                                                                              | 018                                                                                                    |                                                                                                    |
| Data do P                                           | regão:                                                                                                    |                                                                                                    | Horário:                                                                                                    |                                                                                                    |
| Descrição                                           | do Serviço:                                                                                                    | Contratação de servi                                                                                            | ços de vigilância armada 12x36                                                                                                    |                                                                                                    |
|                                                     | N. COL                                                                                                    |                                                                                                    | 1                                                                                                    | N                                                                                                    |
|                                                     | Município (s) da pre                                                                                                    | tação de serviço                                                                                                |                                                                                                    | Nova Androduna - M.                                                                                                    |
|                                                     | Número de meses de                                                                                                    | execução contratual:                                                                                            |                                                                                                    | 12                                                                                                    |
| •                                                   | Ano do Acordo, Con                                                                                                    | venção ou Dissidio Coletiv                                                                                      | 0                                                                                                    | 2018/2020                                                                                                    |
| •                                                   | Unidade de medida                                                                                                    |                                                                                                    |                                                                                                    | Posto                                                                                                    |
| •                                                   | Quantidade total a co                                                                                                    | ntratar (em função da unida                                                                                     | de de medida):                                                                                                    | I                                                                                                    |
| Nota 1: 1<br>estimativa:<br>Nota 2: A<br>trabalhado | sta tabeta podera ser a<br>s, desde que haja justifica<br>s provisões constantes de<br>res da contratada para co<br>DADOS CO | taptaça as caracteristicas o<br>tiva,<br>sta planilha poderão ser de<br>m a Administração.<br>MPLE MENTARES PAR | to serviço contratado, inclusive no que conce<br>inecessárias quando se tratar de determinados se<br>CA COMPOSIÇÃO DOS CUSTOS REFERI | ne as rubricas e suas respectivas provisões e o<br>rviços que prescindam da dedicação exclusiva do<br>ENTE Á MÃO-DE-OBRA |
| 1                                                   | Salário Normativo da                                                                                                    | Categoria Profissional: (Cl                                                                                     | ÁUSULA TERCEIRA)                                                                                                    | RS 1.269.44                                                                                                    |
| 2                                                   | Categoria profissiona                                                                                                    | l (vinculada a execução con                                                                                     | tratual)                                                                                                    | Figilante Patrimonial 12x36 Noturn                                                                                       |
| 3                                                   | Data base da categori                                                                                                    | a                                                                                                    |                                                                                                    | 1/3/2018                                                                                                    |
| 4                                                   | Código Brasileiro de                                                                                                    | Ocupações - CBO                                                                                                 |                                                                                                    | 3173-30                                                                                                    |

5. Todos os relatórios ficam salvos, onde é possível GERAR RELATÓRIO e EXCLUIR;

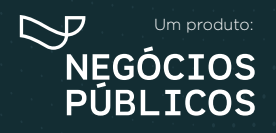

## 8. TERMO DE REFERÊNCIA

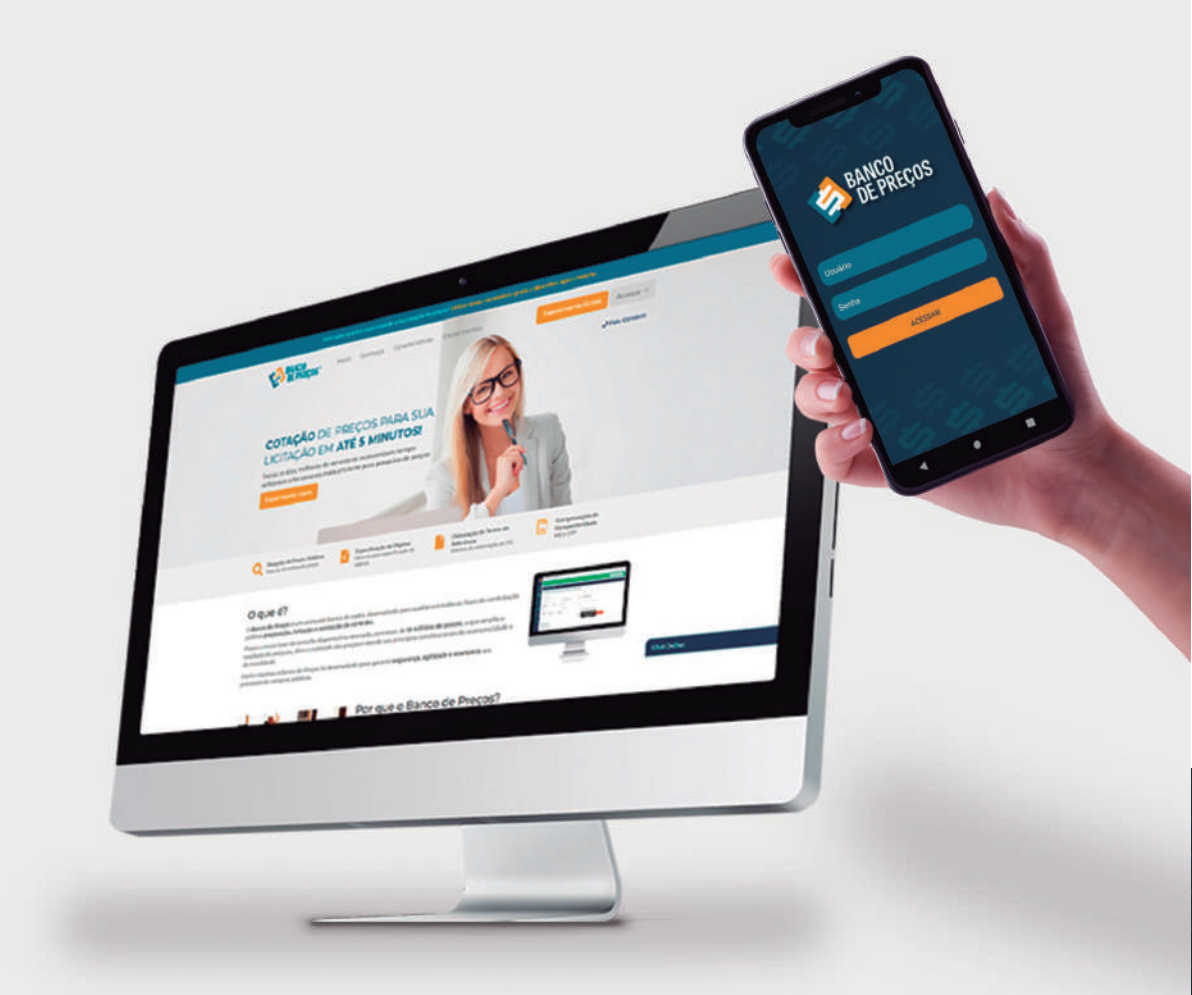

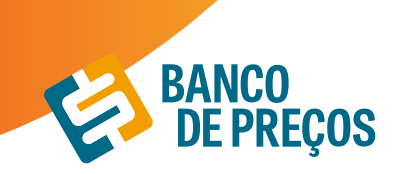

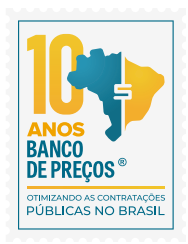

## 8. TERMO DE REFERÊNCIA

1. Para criar um termo de referência deve-se clicar em **NOVO TERMO DE REFERÊNCIA.** 

| Č 🤌 - | CONTRACTOR OF THE OWNER. | CANNON MARKING MINING |                         |                    |            | _   | _    |
|-------|--------------------------|-----------------------|-------------------------|--------------------|------------|-----|------|
| ~     | TERMOS DE REFERÊNCIA     |                       | ESPECIFICAÇÕES TÉCNICAS | NOVO TERM          | O DE REFEI | RÉN | CLA/ |
| 1     | 1000000                  |                       |                         |                    |            |     |      |
|       | Data Crieção             | Descrição             | 14                      | tapecinicações (ec |            |     |      |
| ର     | 22/01/20                 | AR CONDICIONADO       | n                       | 12                 | 1          |     |      |

2. Temos a opção de criar o termo de referência manualmente, importar das cotações já finalizadas ou importar a partir de um usuário do Fase Interna. Escolha uma!

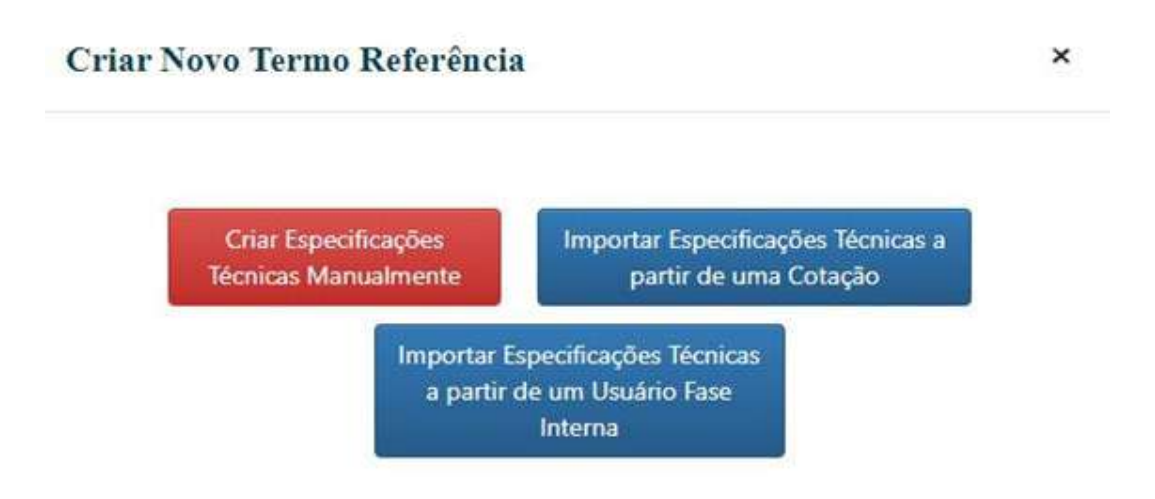

3. Criar especificação técnica manualmente:

• Descrição: Acrescentar descrição desejada.

• Justificativa de Contratação: Algo simples e rápido, por exemplo: Aquisição de material de escritório para o novo departamento.

• **Observação:** Prevenir algum erro, ou se atentar a algum detalhe, coloque uma observação clara. Assim que preencher os campos, clique em **SALVAR.** 

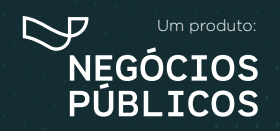

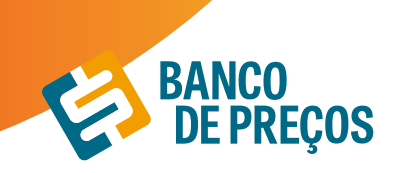

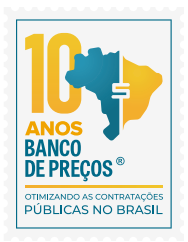

| Descrição                                                                  |                                                                          |
|----------------------------------------------------------------------------|--------------------------------------------------------------------------|
| MATERIAL DE EXPEDIENTE                                                     |                                                                          |
| Justificativa de Contratação                                               |                                                                          |
|                                                                            |                                                                          |
| Observação                                                                 |                                                                          |
|                                                                            |                                                                          |
|                                                                            |                                                                          |
|                                                                            | Salvar                                                                   |
| RESUMO DAS ESPEFICIFICAÇÕES TÉCNICAS                                       |                                                                          |
|                                                                            | Gerar Cotação Documento do Termo de Referência Neve Específicação Nerrea |
| cê ainda não criou nenhuma Específicação Técnica para este Termo de Referê | ncia. Para char, aperte no botão acma.                                   |
|                                                                            |                                                                          |

4. Ao criar um termo de referência manualmente, clique em **NOVA ESPECIFICAÇÃO TÉCNICA.** A especificação técnica pode ser digitada ou ao clicar em **ASSISTENTE** o sistema auxilia na criação da especificação técnica conforme o CATMAT/CATSER.

| DITAR TERMO DE REFE                                    | Criar Especificação Técnica<br>B |                                   |                  |
|--------------------------------------------------------|----------------------------------|-----------------------------------|------------------|
| Descrição                                              | Descrição Técnica                | Acoldente                         | 2                |
| MATERIAL DE EXPEDIENTE<br>Iustificativa de Contratação |                                  |                                   |                  |
|                                                        | Quantidade Unidade de Medida     | Valor Estimado Unit.              |                  |
| Observação                                             | 0                                | 25                                |                  |
|                                                        | -                                | Salari                            |                  |
|                                                        | -                                | 200100                            | e                |
| ESUMO DAS ESPEFICIF                                    | FICAÇÕES TÉCNICAS                | Gerar Cotacilo Documento do Terre | no de Referência |

5. Clique em ASSISTENTE e digite um termo inicial;

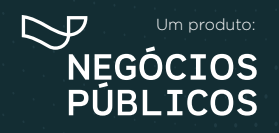

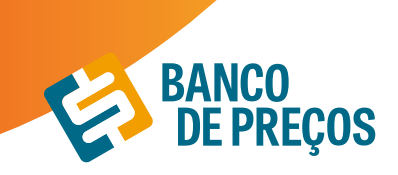

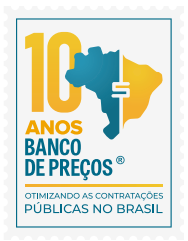

| Assistente de Descricao Teci |
|------------------------------|
|------------------------------|

| PAPEL A4                     | PESQUISAR |
|------------------------------|-----------|
| Materiais ou <sup>©</sup> Se | rvicos    |

6. Será listado vários termos disponíveis, onde será necessário que o usuário selecione conforme a especificação desejável;

| Termo Inic | at PAPELA4                | Tipo de Produto: PAPEL AA                                            |
|------------|---------------------------|----------------------------------------------------------------------|
| TERMOS DIS | POWVEIS                   | TERMOS SELECIONADOS                                                  |
| APLICACAC  | IMPRESSORA LASER E JATO I | DE MATERIAL PAPEL ALCALIND (73) X LARGURA 210 MM (73) X              |
| TINTA (73) | >                         | COMPRIMENTO 297 MM (73) x COR BRANCA (73) x GRAMATURA 75 G/M2 (73) x |
|            |                           |                                                                      |
|            |                           |                                                                      |

8. Assim está pronta a sua especificação conforme os termos utilizados;

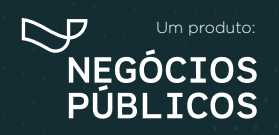

7. Ao

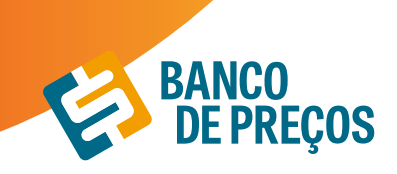

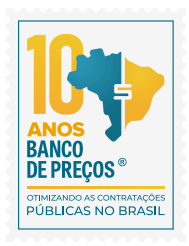

| Descrição Técnica             | a                                           | Assisten               |
|-------------------------------|---------------------------------------------|------------------------|
| MATERIAL PAPE<br>BRANCA,GRAMA | E ALCALINO,LARGURA 210 MM,<br>ATURA 75 G/M2 | COMPRIMENTO 297 MM,COR |
|                               |                                             |                        |
| Quantidade                    | Unidade de Medida                           | Valor Estimado Unit.   |

9. Podemos **GERAR UMA COTAÇÃO** caso ainda não tenha sido feito a pesquisa de preço ou **GERAR O TERMO DE REFERÊNCIA;** 

| DITAR T      | ERMO DE REFERÊNCIA                                                                                                   |                  |                   |                |           |
|--------------|----------------------------------------------------------------------------------------------------|------------------|-------------------|----------------|-----------|
| Descrição    |                                                                                                    |                  |                   |                |           |
| MATERIA      | L DE EXPEDIENTE                                                                                                    |                  |                   |                |           |
| Justificativ | ra de Contratação                                                                                                    |                  |                   |                |           |
|              |                                                                                                    |                  |                   |                |           |
| Observaçã    | •                                                                                                    |                  |                   |                |           |
| -            |                                                                                                    |                  |                   |                |           |
|              |                                                                                                    |                  |                   |                |           |
|              |                                                                                                    | Salvar           |                   |                |           |
| RESUMO       | DAS ESPEFICIFICAÇÕES TÉCNICAS                                                                                        |                  |                   |                |           |
|              | Gener Co                                                                                                    | stação Documento | do Termo de Refei | Anna Espectica | çîn Memta |
| N" ITEM      | DESCRIÇÃO TÉCNICA                                                                                                    | QUANTIDADE       | UNIDADE           | VALOR ESTIMADO |           |
| l.           | MATERIAL PAPEL ALCALINOLARGURA 210 MM.COMPRIMENTO 297 MM.COR<br>BRANCA, GRAMATURA 75 G/M2                            | 1.000            | RESMAS            | ÷              | 2 1       |
| 2            | CANETA LARANIA E ROSA COR AMARELA MATERIAL PLASTICO MATERIAL<br>PLASTICO, TIPO PONTA FLUORESCENTE CANETA MARCA-TEXTO | 1.000            | UNIDADES          | 2              | 2 1       |

9.1 **GERAR COTAÇÃO** – Ao clicar em gerar cotação o usuário será direcionado para o módulo de pesquisa de preço com sugestões de preços com base na especificação utilizada;

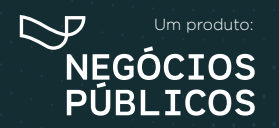

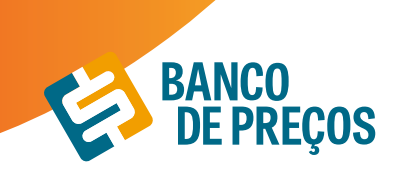

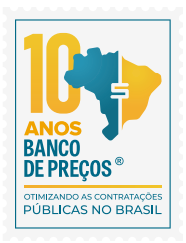

|                   |                        |                           |                          |                | .0144  | AO SAPIDA  | 000          | AQA0  | 2010  | U/16 |
|-------------------|------------------------|---------------------------|--------------------------|----------------|--------|------------|--------------|-------|-------|------|
| ditar cotação     |                        |                           |                          |                |        |            |              |       |       |      |
| Nome da Cotação   | MATERIAL D             | EEXPEDIENTE               |                          |                |        |            |              | BC SA | LVAR  |      |
| Resumo de Itens   |                        | + NOVO ITEM               | A IMPORTAR ITEM          | E ANÁ          | LISE D | Α COTAÇÃO  | <b>B</b> GER | AR RE | LATÓ  | RIO  |
| N" ITEM #         |                        | -                         |                          | 10-            |        | CONV       | ITES PREÇO   | s s   | TATUS | 6    |
| 1 MATERIAL PAPEL  | AUCALINO LARGUR        | 210 MM.COMPRIMENTO 2      | 97 MM.COR BRANCA.GRAMA   | TURA 75 G/I    | 42     | 00         | 0 007        | 5     |       | 121  |
| Papel A4. Maters  | al Papel Alcatino, Con | oprimento 297 Mm. Largura | 210 Mm. Aplicação Impres | 1.000<br>RESMA | 85     | 06/09/2019 | A\$ 15.17    |       |       |      |
| Papel A4, Materi  | al Papel Alcalino. Con | rprimento 297 Mm. Largura | 210 Mm. Aplicação Impres | 8ESMA<br>3.500 | ES.    | 13/08/2019 | R\$ 14.05    |       |       | -    |
| Papel A4. Materia | al Papel Alcalino. Con | nprimento 297 Mm. Largura | 210 Mm, Aplicação Impres | 1.500<br>RESMA | PI     | 08/08/2019 | R\$ 15.45    |       |       | Ŵ    |
| Papel A4, Materi  | al Papel Alcatino. Con | nprimento 297 Mm. Largura | 210 Mm. Aplicação Impres | 1.400<br>RESMA | ΒA     | 07/08/2019 | R\$ 18,78    |       |       |      |
| Papel A4, Materi  | el Papel Alcalino, Con | oprimento 297 Mm. Largura | 210 Mm. Aplicação Impres | 4.500<br>RESMA | RJ     | 31/07/2019 | R\$ 14.05    |       |       |      |
| 1                 |                        |                           |                          |                |        |            | 1            |       |       |      |

9.2. Feita a pesquisa dos preços, clique em **DOCUMENTO DO TERMO DE REFERÊNCIA** onde o próximo passo será as etapas do documento. São etapas totalmente editáveis. Criando o termo de referência, pode ser utilizado como padrão e também gerado o documento Word, onde pode ser editado e gerado;

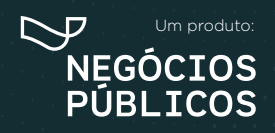

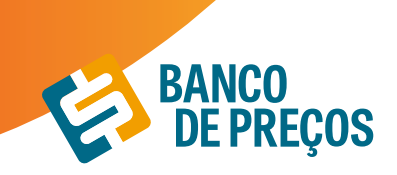

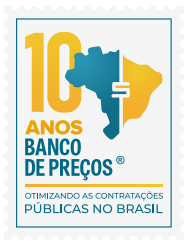

10. Ao finalizar é possível SALVAR COMO MODELO PADRÃO, GERAR DOCUMENTO E ENVIAR DOCUMENTO POR E-MAIL.

Salvar como modelo padrão B Enviae Documento

#### 11. SALVAR COMO MODELO PADRÃO

É possível salvar múltiplos modelos para utilizações futuras, onde ao gerar um documento novamente já estará disponível para utilização;

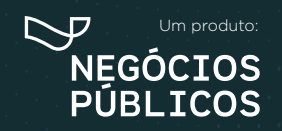

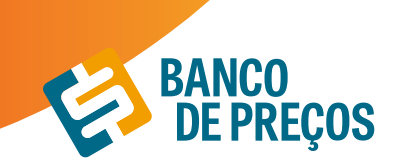

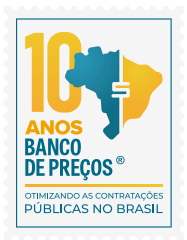

| MODELOS D              | E TERMOS DE REFERÊNCIA        |              |
|------------------------|-------------------------------|--------------|
| Mashelas bass of the p | n ngan                        |              |
| Nome                   | Descrição                     |              |
| Modeio Padrão          | Modelo Padrão Banco de Preços | Selectonar   |
|                        |                               |              |
| Sinc modeles           |                               |              |
| Nome Desc              | rição                         |              |
| teste : ; teste        |                               | Selectorar 🖀 |

12. Opção importar especificação técnica a partir de uma cotação. Selecione a cotação que deseja importar e clique em IMPORTAR ESPECIFICAÇÕES TÉCNICAS A PARTIR DA COTAÇÃO SELECIONADA.

|    | Data  | Descrição              | itens | Preços        | Status            |
|----|-------|------------------------|-------|---------------|-------------------|
| 3  | 25/01 | cotação rápida 758.    | 1     | R\$ 2.38      | Finalizada        |
|    | 26/01 | material               | 100   | R\$ 0.00      | NBo Fmalizada     |
| 3  | 25/01 | MATERIAL DE EXPEDIENTE | 1     | R\$ 1,694.00  | Finalizada        |
| 3  | 28/01 | MATERIAL DE EXPEDIENTE | +     | R\$ 15.79     | Finalizaita       |
|    | 27/01 | MATERIAL DE EXPEDIENTE | 14    | RS 0.00       | Não Finalizada    |
| 3  | 27/01 | material de expediente | 3.    | 85.14.35      | Finalizade        |
| 2  | 24/01 | cotação rápida 755     | 1     | R\$ 2,04      | Finalizada        |
| 2  | 24/01 | zotação cápida 754     | 4     | R\$ 2.17      | Finalizada        |
|    | 23/01 | MATERIAL DE EXPEDIENTE | 13    | R5-1.513.00   | Não Finalizada    |
| 3  | 23/01 | material de expediente | 14    | R\$ 29,145.28 | Não Finalizada    |
| D  | 23/01 | cotação rápida 753     | 1     | 83-1.22       | Rinalizada        |
| 0  | 23/01 | cotação rápida 752     | 1     | RS 1.22       | Finalizada        |
| 2  | 22/01 | AR CONDICIONADO        | 12    | R\$ 29 141.00 | Não Fealcade      |
| 3  | 22/01 | material de oxpediente | ±5    | 85 55.546.56  | Nilo Finalizada   |
| 3  | 21/01 | cotação rápida 751     | 1     | R\$ 11.093.70 | Finalizada        |
| 3  | 21/01 | AR CONDICIONADO        | .6    | #5.30-822.10  | Nile Featlada     |
|    | 21/01 | MATERIAL DE EXPEDIENTE | 7     | 85 1.300.76   | Finalizada        |
|    | 17/01 | cotação rápida 750     | 1     | 85 43.39      | <b>Finalizada</b> |
|    | 17/01 | cotação rápida 748     | 1     | 83 148.90     | Finatzada         |
| ٦. | 17/01 | cotação rápida 748     | 1     | R5 308.00     | Finalizada        |

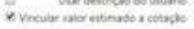

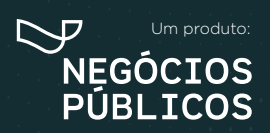

## 9. REGISTRO DE PREÇOS

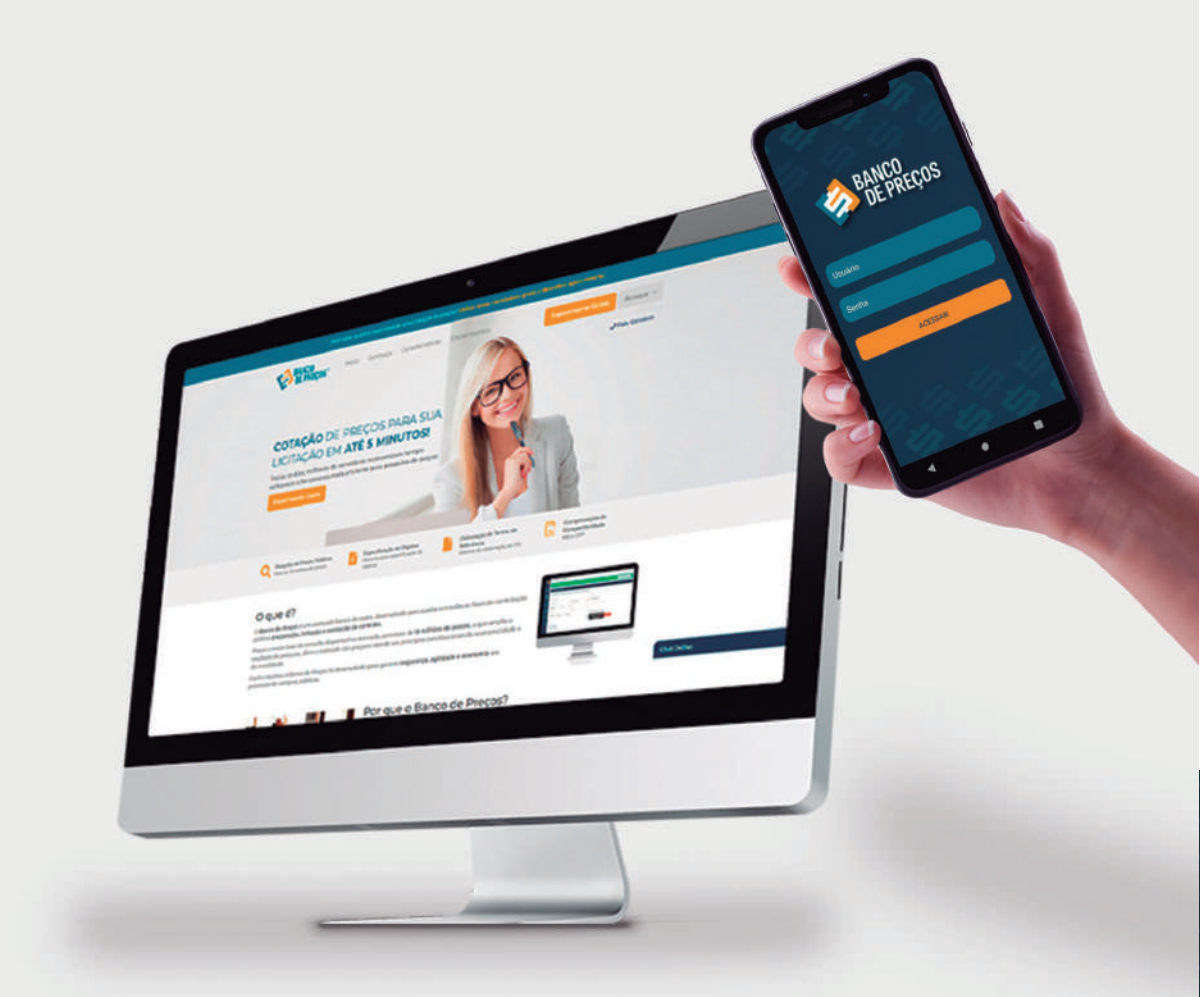

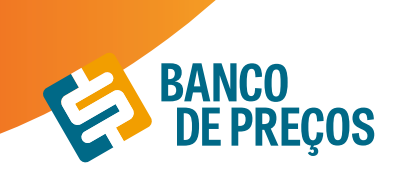

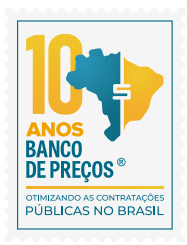

## 9. REGISTRO DE PREÇOS

Permite realizar pesquisa rápida de Atas de Registro de Preços e Intenções de Registro de Preços.

1. Para realizar a busca escolha qual opção deseja; PESQUISAR ATAS DE REGISTRO DE PREÇOS ou INTENÇÕES DE REGISTRO DE PREÇOS, em seguinda informe uma palavra-chave. É possível restringir os resultados utilizando às opções de filtros. Ao finalizar clique em PESQUISAR;

| PESQUISAR ATA RESISTRO DE PI | IEÇO Q, PESQUISAR INTENÇÃO DE REGISTRO | DE PREÇO |                        |
|------------------------------|----------------------------------------|----------|------------------------|
| ALCOOL EM GEU                |                                        |          |                        |
| Mutphilade +                 | Nümeno Lumação                         | UASS     | Numero do Processo     |
| Estates -                    | Marca                                  | GNP2     | Stamurta Atas Vigentes |

2. O sistema apresentará os resultados encontrados conforme o termo utilizado na busca. Ao lado esquerdo da tela encontramos várias opções de filtros para restringir a busca. Clicando na seta para baixo na linha dos resultados encontrados é possível visualizar os detalhes:

| Produtos                                                                                                    | Produta *                                                                                                    | Qui +                         | Data +                     | Preçe Un. + |   |
|----------------------------------------------------------------------------------------------------|----------------------------------------------------------------------------------------------------|-------------------------------|----------------------------|-------------|---|
| Accord actions integrates de activisation (10)     Accord actions (10)     Accord activities (10)     Accords (21)(20) (21) | APP Area view insure a subset to subset and a subset of a subset of a subset o               | PT:000<br>PRASCD<br>S00.00 ML | 22,01,20<br>#8<br>33/12,00 | 19.329      |   |
| ALCOOL ETILICO LAMPEZA DE AVMENTES                                                                                          | $\label{eq:ARP} \begin{array}{l} \mbox{ARP} \\ \mbox{areases} the events for efficientstrategies above pt \\ \mbox{areases} the events for the efficient strategies above pt \\ \mbox{areases} the events for the event strategies above the event strategies are strategies above the event strategies are strategies and the event strategies are strategies and the event strategies are strategies are$ | 121 GAGAO<br>8.00 b           | 21067/30<br>#8<br>21067/21 | 15.33.59    |   |
| 1 III SECON ETILICO Y/ LIMPEZA DE AMBROVIE<br>1 III SECONDAR MARL -                                                         | ADDP Almost efficie largerer in annument, hav efficie variations, constructions précisions pré-<br>commungées 20%                                                                                                    | 790 IRAGOD<br>505.00 G        | 21/67/25<br>#4<br>21/07/25 | 15.415      |   |
| Quantidade                                                                                                    | ARP ACTION OR HORKARD REACED ANT BACTERICEA UND HERPITIKAN C FARMACEV                                                                                                    | 000 600 L/ND                  | 25/06/25<br>#8<br>25/06/25 | RS 0.00     |   |
| Preço<br>Unidade de Medida                                                                                                  | ADP ACCOL DE HOMETADO INVACIÓ ANTE ACTENCIÓN UNO POSPITALAS E FAMINICES                                                                                                    | nco sale uniti                | 25/06/20<br>#5<br>25/06/21 | 85 A.01     |   |
| C) TRADO SOLOF MIL (***)<br>C) SANDADE (***)<br>C) FRANCO STER L (***)                                                      | ARP DISPOSER HIGHNOLDER, MATERIA, PLATTCO ARE CAMICIDADE NO NE, TPO<br>RINGROMMEDE, COM BRANCK, APELCAÇÃO MÃOS CAMICIDISTICAS ADECOMIE UNO                                                                                                    | W. UNDADE                     | 25/06/29<br>#8<br>25/06/21 | 15.569      | • |
| HINGCO 100000 NA, UNI     GALÃO 1.001 L.000     HINGCO 100100 G.111     HINGCO 100100 G.111                                 | ARP DESIGNATION CANCELED AND A ACCORD OF A REPORT OF A ACTION COM                                                                                                    | 300<br>UNICHOE                | 25/56/20<br>#9<br>25/56/21 | 15135       |   |
| ACCORDANCE AND A                                                                                                    | ARP Environ Association contrast electron de constante de la presidencia de la constante de la constante de la               | Proven 21 UNION28             | 25/95/20<br>#11            | 1620.99     |   |

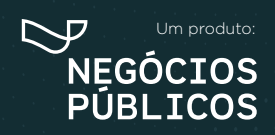

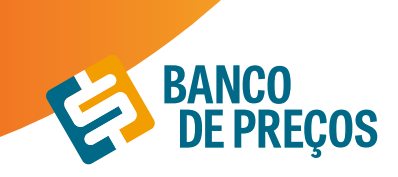

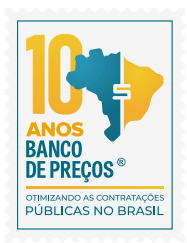

3. Ao abrir o resultado desejado visualizará as informações:

| Orgao                                                                                                    |                                                                 | UASG Gerenciadora                                                                                                    |                                                                       |                                                                          |  |
|----------------------------------------------------------------------------------------------------|-----------------------------------------------------------------|----------------------------------------------------------------------------------------------------|-----------------------------------------------------------------------|--------------------------------------------------------------------------|--|
| 14000 - JUSTICA ELEITORAL                                                                                                    |                                                                 | 70011 - TRIBUNAL REGIONAL ELEITORAL DE ALAGOAS                                                                                                |                                                                       |                                                                          |  |
| Modalidade de Licitação                                                                                                    | o Nº da Licitação Nº da IRP Nº do Processo                      |                                                                                                    |                                                                       | Nº do Processo                                                           |  |
| Pregão Eletrónico                                                                                                    |                                                                 | 00033/2020                                                                                                    | 00016/2020                                                            | 0008805-71.2019                                                          |  |
| N° do item                                                                                                    | Tipo do Item                                                    | Item                                                                                                    |                                                                       |                                                                          |  |
| 1                                                                                                    | Material                                                        | Álcool etilico lin                                                                                                    | ipeza de ambientes                                                    |                                                                          |  |
| Descrição Detalhada                                                                                                    |                                                                 |                                                                                                    |                                                                       |                                                                          |  |
| Alcool etilico limpeza de am                                                                                                  | ibientes tipo: etilico hid                                      | tratado. características adicionais: ge                                                                                                    | l. coricentração: 70%                                                 |                                                                          |  |
|                                                                                                    |                                                                 |                                                                                                    |                                                                       |                                                                          |  |
| Quantidade Publicada                                                                                                    |                                                                 | Unidade de                                                                                                    | Fornecimento                                                          |                                                                          |  |
| Quantidade Publicada                                                                                                    |                                                                 | Unidade de<br>FRASCO 500                                                                                                    | Fornecimento<br>00 ML                                                 |                                                                          |  |
| Quantidade Publicada<br>17000<br>DETALHES DO ITEM                                                                             | SOLICITAÇÕES D                                                  | Unidade de<br>JRASCO 500<br>IO ITEM UASGS DO ITEM                                                                                             | Fornecimento<br>D0 ML<br>FORNECEDORES                                 | DO ITEM                                                                  |  |
| Quantidade Publicada<br>17000<br>DETALHES DO ITEM<br>Quantidade Homologa                                                      | SOLICITAÇÕES D                                                  | Unidade de<br>FRASCO 500<br>O ITEM UASGS DO ITEM<br>Data da Atainatura da Ata                                                                 | Fornecimento<br>DO ML<br>FORNECEDORES<br>Vigénc                       | DO ITEM<br>ia da Ata                                                     |  |
| Quantidade Publicada<br>17000<br>DETALHES DO ITEM<br>Quantidade Homologa<br>17000                                             | SOLICITAÇÕES D                                                  | Unidade de<br>FRASCO 500<br>O ITEM UASGS DO ITEM<br>Data da Assinatura da Ata<br>17/07/2020                                                   | Fornecimento<br>00 ML<br>FORNECEDORES<br>Vigênc<br>22/07/             | DO ITEM<br>la da Ata<br>1029 até 22/12/2020                              |  |
| Quantidade Publicada<br>17000<br>DETALHES DO ITEM<br>Quantidade Homologa<br>17000<br>Resumo das quantidades                   | SOLICITAÇÕES D<br>da<br>da Gerencladora + Par                   | Unidade de<br>FRASCO 500<br>O ITEM UASGS DO ITEM<br>Data da Assinatura da Ata<br>17/07/2020                                                   | Fornecimento<br>DO ML<br>FORNECEDORES<br>Vigenc<br>22/07/             | DO ITEM<br>ia da Ata<br>1020 até 22/12/2020                              |  |
| Quantidade Publicada<br>17000<br>DETALHES DO ITEM<br>Quantidade Homologa<br>17000<br>Resumo das quantidades<br>Contratada     | SOLICITAÇÕES D<br>da<br>: da Gerenciadora + Par<br>Empenhada    | Unidade de<br>FRASCO 500<br>O ITEM UASGS DO ITEM<br>Data da Assinatura da Ata<br>17/07/2020<br>rticipantes<br>Saldo para Contratação          | Fornecimento<br>D0 ML<br>FORNECEDORES<br>Vigénc<br>22/07/             | DO ITEM<br>ia da Ata<br>1020 até 22/12/2020<br>ido para Empenho          |  |
| Avantidade Publicada<br>7000<br>DETALHES DO ITEM<br>Quantidade Homologa<br>17000<br>Resumo das quantidades<br>Contratada<br>0 | SOLICITAÇÕES D<br>da<br>da Gerencladora + Par<br>Empenhada<br>0 | Unidade de<br>FRASCO 500<br>O ITEM UASGS DO ITEM<br>Data da Assinatura da Ata<br>17/07/2020<br>rticipantes<br>Saldo para Contratação<br>17000 | Fornecimento<br>D0 ML<br>FORNECEDORES<br>Vigênc<br>22/07/<br>St<br>51 | DO ITEM<br>ia da Ata<br>1020 até 22/12/2020<br>ildo para Empenho<br>1000 |  |

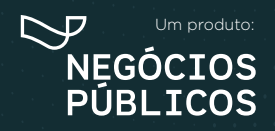

# 10. Configurações

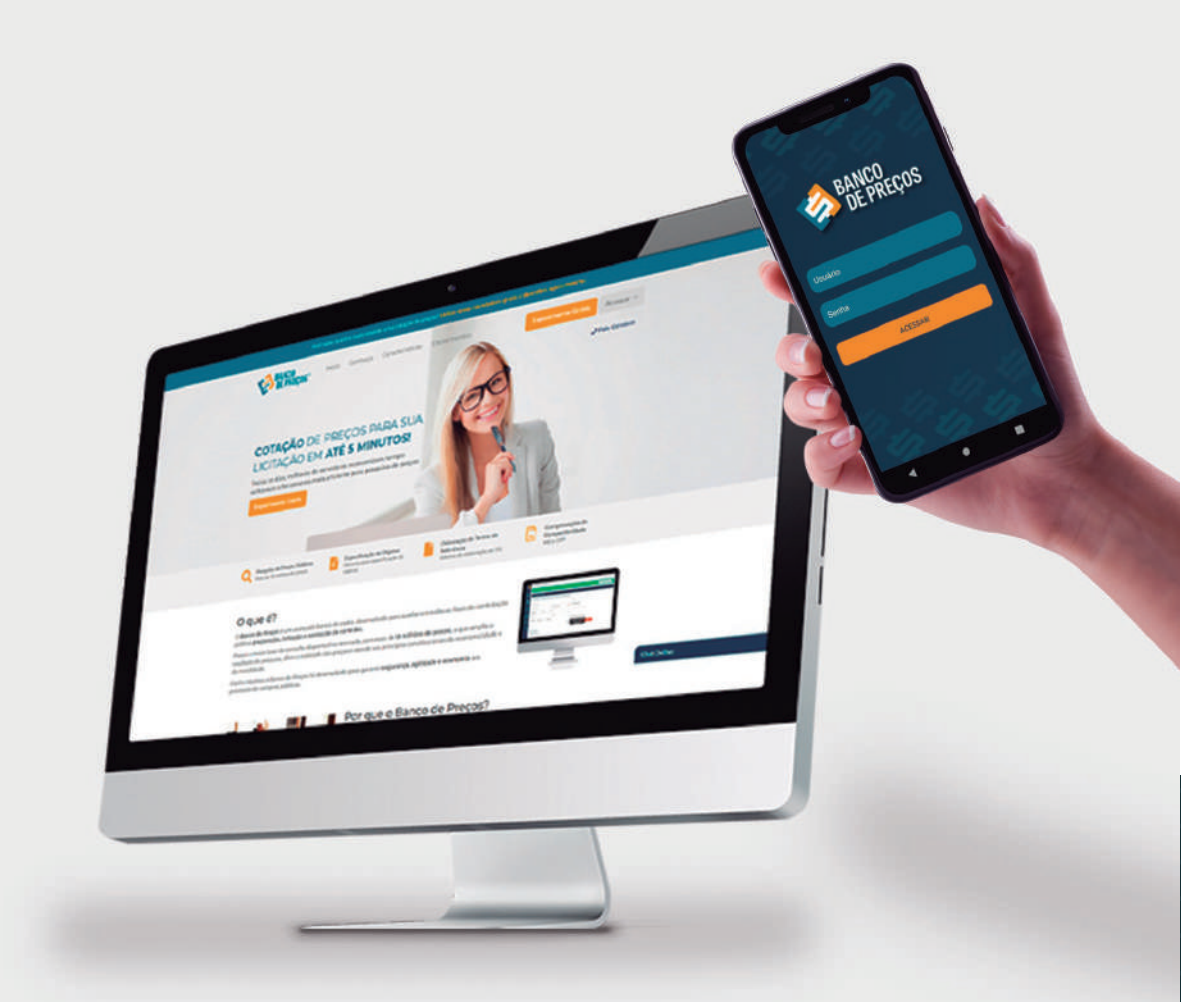

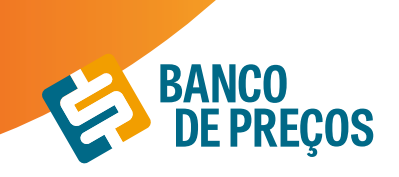

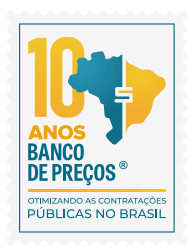

## **10. CONFIGURAÇÕES**

Opção que determina a aparência do seu Relatório de Cotações Públicas.

**10.1. PREFERÊNCIAS -** a primeira aba do menu "Configurações" pode ser ajustada para que as pesquisas estejam dentro do padrão exigido pelo órgão. Por exemplo, há o preenchimento de fórmula padrão, se o órgão é ou não integrante do SISG, IP's autorizados a acessarem o Banco de Preços e mais.

**10.2. RELATÓRIOS -** a segunda aba permite gerenciar as configurações de relatório, ou seja, há a opção de colocar como padrão informações como contato e endereço de fornecedores. Também há a possibilidade de inserir o logotipo do órgão e informar dados importantes, como: título, responsável e departamento. Ao preencher esse últimos dados, o sistema já permite uma prévisualização do relatório.

**10.3. BP FASE INTERNA -** nessa opção das configurações se tem a possibilidade de cadastrar e gerenciar os usuários do BP Fase Interna, funcionalidade do Banco de Preços utilizada para gerar especificações técnicas. pág. 43

**10.4. ANÁLISE DA COTAÇÃO -** a análise de cotação é mais um item de segurança do Banco de Preços, permitindo a conferência entre quantitativos, unidades de medida, regiões pesquisadas, para garantir uma pesquisa mais efetiva e segura. As configurações da análise de cotação são personalizadas, podendo atender 100% os critérios exigidos pelo órgão.

**10.5. COTAÇÃO COM FORNECEDORES -** essa funcionalidade permite ser configurada as opções de contato com o fornecedor, uma vez que abre a opção de editar um e-mail padrão a ser enviado em todos os contatos de solicitação de cotação.

### **BP FASE INTERNA**

O BP Fase Interna é um módulo desenvolvido para tornar a especificação do objeto uma tarefa simples e rápida.

- Disponibilize para todos os departamentos, núcleos, coordenadores e servidores da sua Instituição.
- Acesso ilimitado
- Você decide quem pode utilizar (configurável, sem limite de usuário).

### <u>CONFIGURAÇÕES</u>

### IDENTIFICAÇÃO

1. O primeiro cadastro será da pessoa responsável pelo usuário e senha do Banco de Preços, ela receberá e-mails de todos os setores com as especificações técnicas dos objetos elaboradas no BP

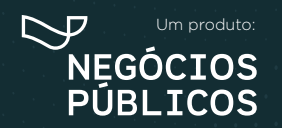

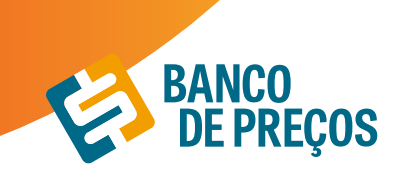

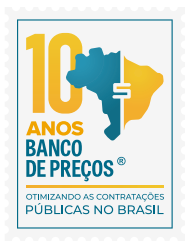

Fase Interna.

Insira o documento timbrado com logotipo/ brasão da sua Instituição.

| IDENTIFICAÇÃO                         |                                                                                                    |
|---------------------------------------|----------------------------------------------------------------------------------------------------|
| Email:                                | tatiane@negociospublicos.com br                                                                                                    |
|                                       | Este será o emal padrão que eperecerá para seus unalives de fase interna, quando eles forem envar suas especificações técnicas.                                                                                                    |
| Assinatura:                           | Tatiane Silva ) Consultora de Relacionamento<br>(41) 3778 1828 ( WhatsApp. (41) 9 8857-4001                                                                                                    |
|                                       | Mome o texto a six esibilio como sua assinatura no final de amañs e documentos. (Podem ser utilizadas múltiplas livitas)                                                                                                    |
| Mensagem Padrão de Envio de<br>Email: | Prezado(a) <primeiro nomes.<="" td=""></primeiro>                                                                                                    |
|                                       | A partir de agora vode pode enviar suas solicitações de compras via sistema Banco de Preços.<br>Guarde este emai pois ele permite o acesso a ferramenta que permite a padronização dos<br>produtos adquindos por nossa instituição. |
|                                       | Link de acesso: «link de acesso»<br>Senha: «senha»                                                                                                    |
|                                       | <asinatura></asinatura>                                                                                                    |
|                                       | Ette é a menagem padrão de ental de aceste que é envado para o cualión. Vesé pode alterar esta menagem aquí (para tudos<br>es usuários), se poderá álterar a menagem aporas na hora do envis (apenas para um usuário mpecifica)     |
| Documento Timbrado:                   | Arquivo Atual: Timbrado,doce SUBSTITUIR ARQUIVO                                                                                                    |
|                                       | Vecil podinti annuar um arquine. Dece para ser utilizado tomo Documento Timbrado. Este arquino. Dece poderá conter cabegaño,<br>e rodepé impecíficos do seu ámplo, por exemplo.                                                     |
| Documento Padrão:                     | RESTAURAR                                                                                                    |
|                                       | Você poderá restautár as configurações originais para o documento de Tarmo de Reheência.                                                                                                    |

2. Novamente o primeiro a se cadastrar é o responsável para começar a criar os outros usuários. Cadastre os usuários podendo ser eles de todos os setores. Envie e-mail clicando no envelope do lado direito, o usuário deve receber o link e senha para acesso ao BP fase Interna.

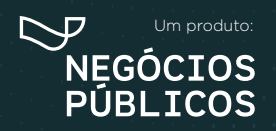

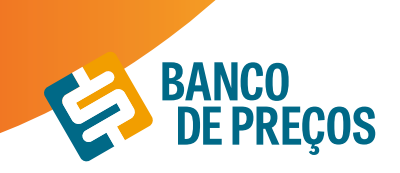

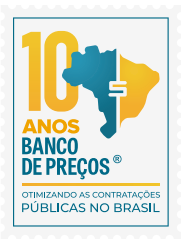

| USUARIOS | BP FASE INTERNA                                  |                                                                              |               |
|----------|--------------------------------------------------|------------------------------------------------------------------------------|---------------|
|          |                                                  |                                                                              | CRIAR USUÁRIO |
|          | CAMILA<br>camila.medeiroi@negociospublico.com.br | Departamento: BANCO DE PREÇOS<br>Função: SUPORTE<br>Telefone: (41) 3778-1832 | 80/1          |
|          | Alana<br>alama trocrant@negocionpublicits.com.br | Departamento: Fideliza<br>Função: Consultora<br>Telefone: (41) 3778-1823     | 80/1          |
|          | Tatiane<br>Tatiane@negoopspublicon.combr         | Departamento: Suporte<br>Função: Suporte<br>Telefone: (41) 3778-1828         | 8 C 2 1       |

Os usuários cadastrados terão acesso somente ao Termo de Referência e criação de especificações técnicas. Os demais módulos não serão disponibilizados para esses usuários.

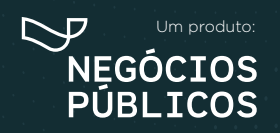

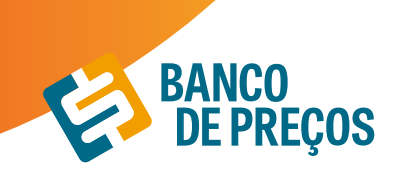

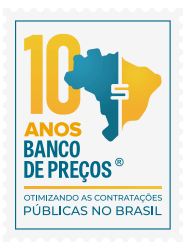

## PERGUNTAS? SUGESTÕES? RECLAMAÇÕES? SUPORTE? FALE CONOSCO!

**ATENDIMENTO:** 

Segunda a Quinta-feira, das 08h30min às 17h30min Sexta-feira, das 08h30min às 16h30min

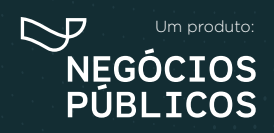

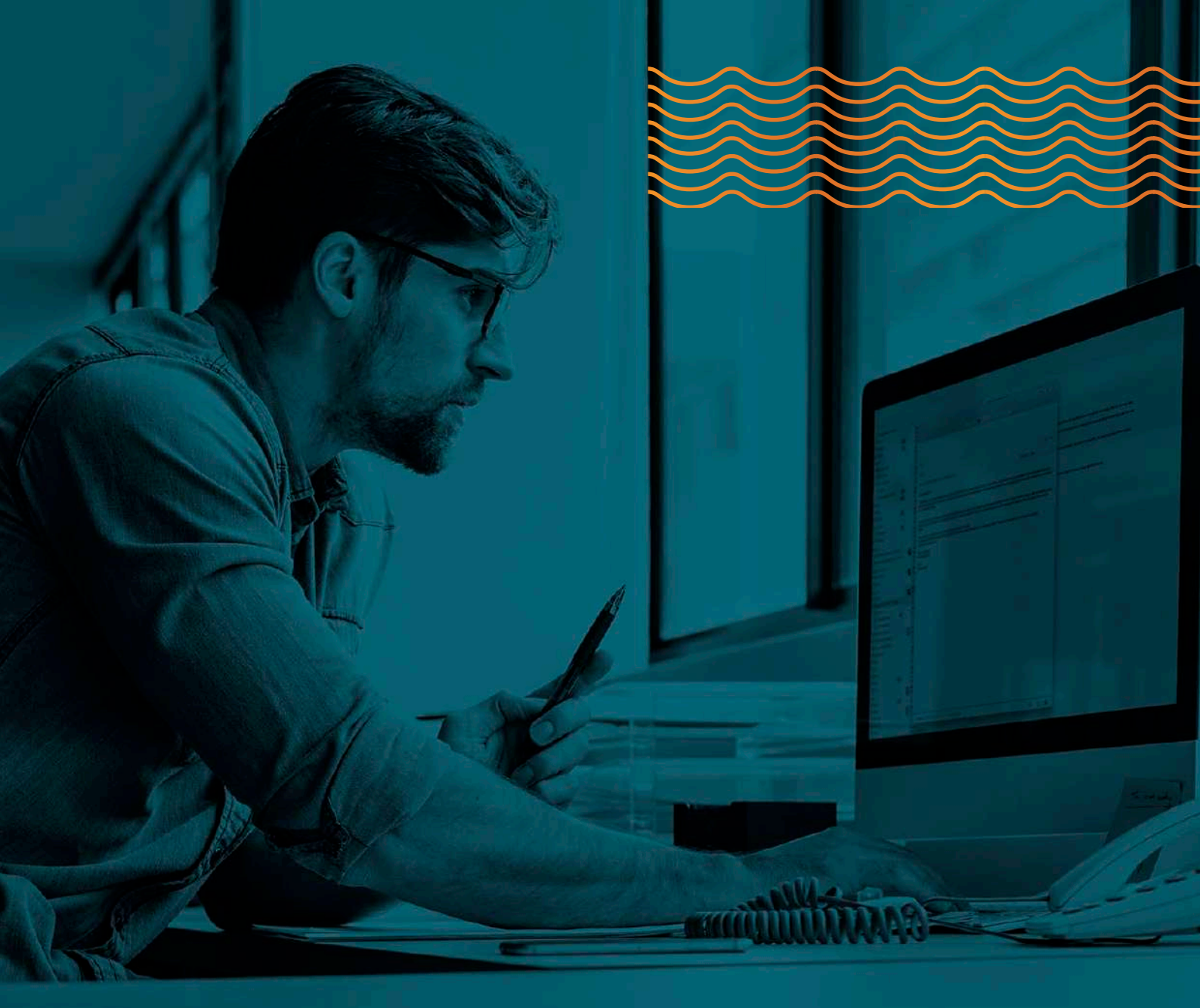

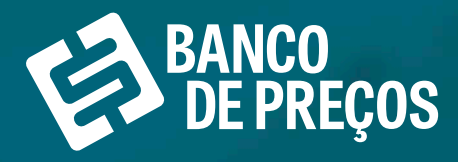

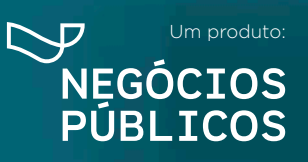

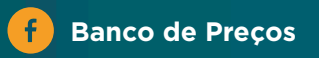

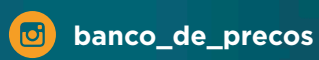

## CHEGOU O APP BANCO DE PREÇOS!

PESQUISE EM SEGUNDOS! NA HORA, EM QUALQUER LUGAR, PELO APLICATIVO!

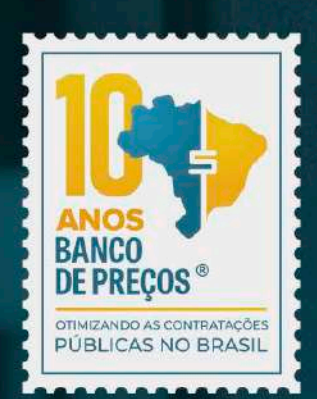

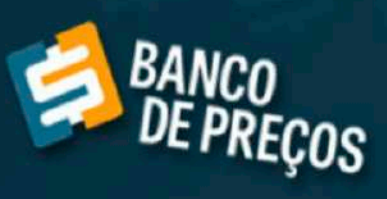

Usuário

Senha

1

ACESSAR

.

Disponível para download!

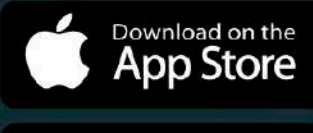

Google play